DC5000

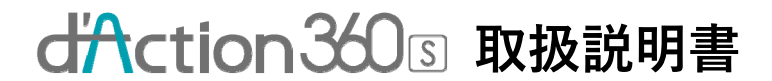

No.02M18E

## はじめに

### ■本書について

このたびは、d'Action 360 Sをお買上げいただき誠にありがとうございます。 本書は、d'Action 360 S(以下、本製品という)をご使用いただくためのガイド ブックです。

本製品を正しく安全にご使用いただくために、本書をよくお読みになり、内容 を理解された上でご使用ください。

本書はお読みになった後も、すぐに取出せる場所に保管し、ご使用中に分からないことや不具合やトラブルが起きたときにお役立てください。

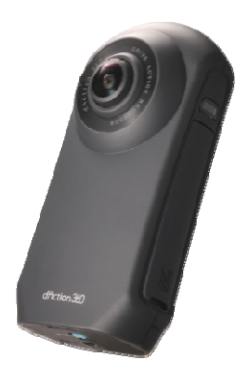

### ■免責事項について

本製品の使用や故障によって生じた損失、および記録された映像やデータの損傷 などによる損害については、当社はその責任を一切負いません。 あらかじめご了承ください。 仕様および外観は改良のため予告なく変更することがあります。 本製品の誤った取付け、使用による事故のなどの責任は一切負いかねますので ご了承ください。

# d'Action 360 Sの特長

### ■2つの360°レンズで全方位を録画する全天球録画

万が一のアクシデントが起きた場合、前方だけでなく、側方や後方、運転手の 状況などもあわせて確認できます。

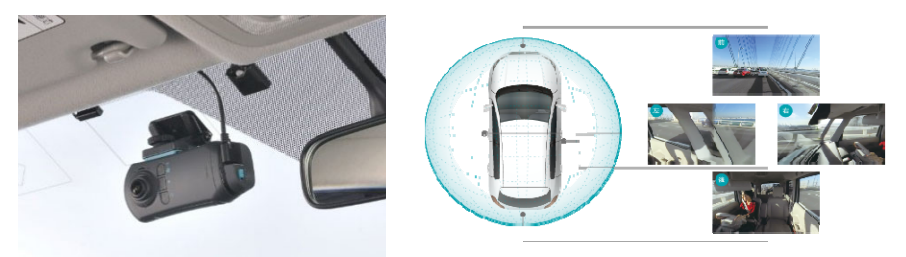

■前方をクリアに記録する フロント録画機能 全天球録画を行いつつ、前方方向のみ切り取ったフルHD約200万画素の映像 を同時に記録します。 フロント録画機能はドライブモードと、駐車監視モードの常時録画モードで 使用可能です。(動作モードはP.21をご確認ください)

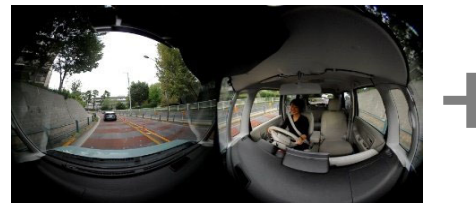

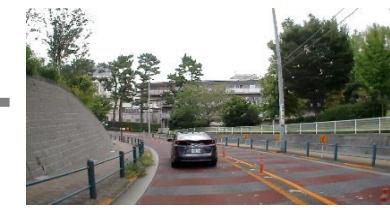

## d'Action 360 Sの特長

### ■4つの動作モード

<ドライブモード> ドライブレコーダーとして動作する モード。エンジンをかけると自動で 電源がONになり、常時録画を開始 します。

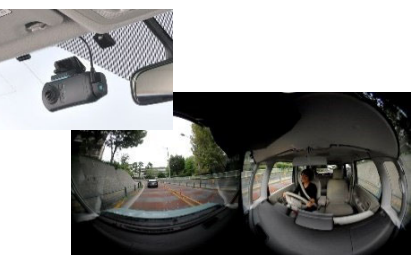

<ドライブアクションモード> 車載のビデオカメラとして、手動で撮影 を楽しむモード。録画ボタンの長押し またはアプリの操作で、ドライブモード から切り替わります。

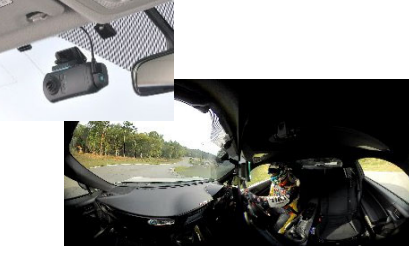

<駐車監視モード> ※要別売オプション エンジンを切っている時、駐車監視 カメラとして動作するモード。 エンジンを切って約1分後から駐車監視 長押しすると電源がONになります。 を開始します。

<アクションモード> ※要別売ォプション 車外に持ち出して撮影を楽しむモード。 バッテリーパックを入れて電源ボタンを

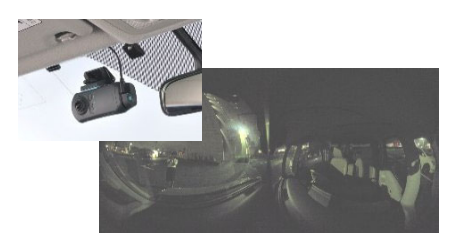

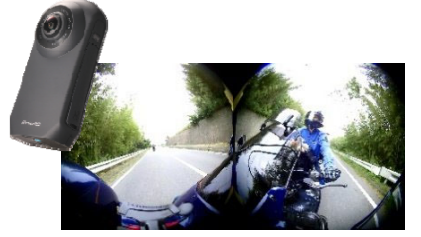

# d'Action 360 Sの特長

■再生はスマートフォンまたはパソコンで

メモリーカードに保存された撮影データは、専用スマートフォンアプリまたは 専用パソコンソフトで再生できます。最新の動作確認端末やダウンロードに ついては下記のWEBサイトにてご確認ください。

https://daction.carmate.jp/support/

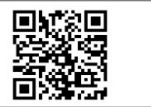

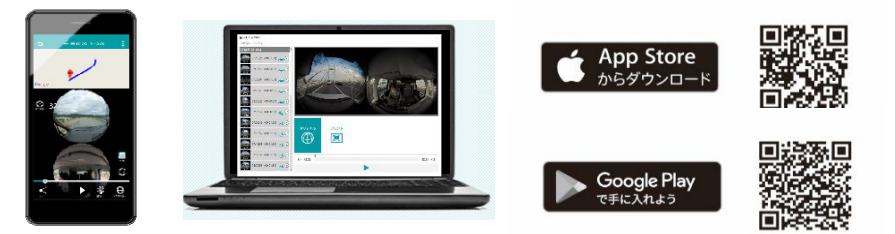

#### ■その他

- ・駐車監視モード中、衝撃を検知すると光る威嚇LED機能付き
- ・GPS搭載で車速や位置情報も記録する
- VCCI準拠のノイズ対策済み

#### ■オプション

- ・バッテリーオプション (DC101) バッテリーパックやレンズカバーなどのセット。車外に持ち出しての撮影が 可能です。
- ・駐車監視オプション(DC201) 配線ユニットー式。エンジンを切っている間でもカメラを動作させ、駐車中 の車内外を360°監視可能にします。
- ・専用microSDカード 32/64/128GB (DC3/4/5) 「d'Action 360 S / d'Action 360」専用のmicroSDカード。

# もくじ

| はじめに・・・・・・・・・・1           | <u>ל</u> |
|---------------------------|----------|
| d'Action 360 Sの特長 ・・・・・2  | -,       |
| <b>安全にお使いいただくために・・・</b> 6 | -,       |
| <b>セット内容</b> ・・・・・・・・・11  | -        |
| <b>はじめに準備すること</b> ・・・・13  | -        |
| <b>取付け</b> ・・・・・・・・・・・14  |          |
| 撮る ・・・・・・・・・・・・・21        | LC       |
| -ドライブアクションモード-            |          |
| -旺単監視モート-<br>-アクションモード-   | 政<br>    |
| 撮影データを再生する ・・・・30         | 住        |
| -スマートフォンで冉生する-            |          |

-パソコンで再生する-

### **撮影データを削除する** ・・・・35

-スマートフォンで削除する--パソコンで削除する-

### 便利な機能 ・・・・・・・・36

| -MANUALフォルダのメモリー残量をチェッ | /クする- |
|------------------------|-------|
| -バッテリー残量をチェックする-       |       |
| -駐車録画お知らせ機能-           |       |
| -LED照射機能-              |       |
| -エラー通知機能-              |       |
|                        | P5    |

| メ <b>ラの設定を変更する</b> ・・・・38 |
|---------------------------|
| スマートフォンから変更する-            |
| パソコンから変更する-               |
| パーティションタイプを変更する-          |
| メモリーカードをフォーマットする-         |
| リセット(初期化)する-              |
|                           |
| ァームウェアをアップデートする・43        |
| スマートフォンからアップデートする-        |
| パソコンからアップデートする-           |
|                           |
| <b>D表示内容・・・・・・・・・・</b> 46 |
|                           |
| <b>故が起こった際は・・・・・・・</b> 47 |
|                           |
| <b>障かなと思ったら</b> ・・・・・・・48 |
|                           |
| 様・・・・・・・・・・・・・51          |
|                           |
|                           |
|                           |
|                           |
|                           |
|                           |

# 安全にお使いいただくために

本製品を安全にお使いいただき、お客様や周りの方、物への被害を防ぐため、 必ずお読みください。

### 注意事項の定義

| 本書        | の注意事項は、そのレベル、内容ごとにマークを設けています。              |
|-----------|--------------------------------------------|
| 各々        | の定義(意味)を充分に理解された上で、お取扱いください。               |
| 0         | 誤った取扱いをすると、死亡や重症などを負う可能性が想定されるもの           |
| $\Lambda$ | 誤った取扱いをすると、傷害を負う可能性または物的損害が発生する可能性が想定されるもの |
| $\odot$   | 誤った取扱いをすると、法律違反となる可能性が想定されるもの              |
| Ø         | 取扱いにおいて知っていると有益な情報                         |

### 安全上お守りいただきたいこと

| •                  | 破損や故障など、異常な状態のまま使用しないこと。発煙、異音、異臭などが発生した |
|--------------------|-----------------------------------------|
|                    | 場合は、ただちに使用を中止してください。事故や火災の原因となります。      |
| 0                  | 走行前に取付状態を確認すること。脱落、落下などによりケガや事故の原因となります |
| 0                  | 動作確認のための急発進や急ブレーキは行わないこと。ケガや事故の原因となります。 |
| 0                  | 病院内や航空機内など、使用が禁止されている場所では使用しないこと。       |
|                    | ペースメーカーや医療用電気機器などの誤作動の原因となるおそれがあります。    |
| $\Lambda$          | 電源コードや各端子部のほこりや汚れはよく拭いて取り除いてください。接触不良など |
|                    | による感電や火災の原因となります。                       |
| $\mathbf{\Lambda}$ | 長時間使用しない場合は電源ケーブルをカメラ本体から外してください。       |
|                    | 車両バッテリーの放電や火災が起きるおそれがあります。              |
|                    | また、長期間に渡って本製品を密閉された空間、炎天下、高温な環境に放置すると、  |
|                    | 火災や故障の原因となります。                          |
| $\Lambda$          | 本製品は防じん、防滴、防水仕様ではありません。水をかける、濡れた手で操作する、 |
|                    | 異物を入れるなどの行為は行わないでください。感電や火災、故障の原因となります。 |
|                    |                                         |

# 安全にお使いいただくために

| $\triangle$        | 本製品は、以下の機器と同じ周波数帯(2.4GHz帯)を使用しています。                           |
|--------------------|---------------------------------------------------------------|
|                    | ①電子レンジなどの産業・科学・医療用機器など                                        |
|                    | ②工場の製造ラインなどで使用される移動体識別用の構内無線局(免許を要する無線局)                      |
|                    | ③特定小電力無線局(免許を要しない無線局)                                         |
|                    | 本製品を使用する際には、上記の機器や無線局と電波干渉するおそれがあるため、以下の事項に                   |
|                    | 注意してください。                                                     |
|                    | 1.本製品を使用する前に、近くで上記の①~③の製品が運用されていないことを確認してくだ                   |
|                    | さい。                                                           |
|                    | 2. 万一、本製品から移動体識別用の構内無線局(②)に対して電波干渉の事例が発生した場合                  |
|                    | には、速やかに本製品を停止させてください。                                         |
| $\wedge$           | 本製品内に結露が生じた場合は、使用しないでください。特に低温から高温に移動したときに、                   |
|                    | 結露が発生しやすくなり、故障や発熱の原因となります。                                    |
| $\mathbf{\Lambda}$ | 本製品を落としたり、強い衝撃を与えないでください。                                     |
| $\triangle$        | 磁石などの磁気を帯びたものを本製品の近くに置かないでください。故障やデータ損傷の原因と                   |
|                    | なります。                                                         |
| $\triangle$        | 本製品の穴やすき間にピンや針金などの金属を入れないでください。感電や故障の原因となります。                 |
| $\otimes$          | 運転者は走行中に操作および注視をしないこと。法律で禁止されています。また事故の原因と                    |
|                    | なりますので、絶対に行わないでください。                                          |
| $\otimes$          | 本製品は日本、アメリカ、香港でのみ使用が認められています。それ以外の国や地域では法律に                   |
|                    | 抵触するおそれがありますので使用しないでください。                                     |
|                    | This product is for use only in Japan, the US, and Hong Kong. |
| $\otimes$          | 分解や修理、改造は行わないこと。感電や火災、故障の原因となります。                             |
| $\otimes$          | 本製品に貼付けてある技術適合証明ラベルをはがさないこと。ラベルのない製品を使用することは、                 |
|                    | 法律で禁止されています。                                                  |
| 取付けについ             | って                                                            |
| •                  | エアバッグの動作を妨げる場所には取付けや配線を行わないこと。動作したエアバッグによる                    |
|                    | 事故やケガ、またはエアバッグが正常に動作しない場合があります。                               |
| $\otimes$          | 取付けは、本書または製品に同梱されている取付けガイドに従って正しく行うこと。また、走行時                  |
|                    | や検査時にはカメラ本体をマウントから取外さないでください。誤った取付けは道路運送車両法の                  |
|                    | 保安基準に違反する場合があります。また事故の原因となります。                                |

ラジオやカーナビなど、他の電化製品と電波干渉する場合があります。電波干渉した場合は カメラ位置を変更してください。

# 安全にお使いいただくために

| 電源について            | C                                             |
|-------------------|-----------------------------------------------|
| $\wedge$          | USB電源ソケットは単独で使用してください。タコ足配線や分岐して接続すると、異常加熱や   |
|                   | 発火の原因となります。                                   |
| $\wedge$          | 電源ケーブルを外す際は、必ずコネクタ部分を持って行ってください。電源ケーブルが損傷する   |
|                   | と、感電および火災の原因となります。                            |
| $\wedge$          | DC12V / 24Vマイナスアース車以外では使用しないでください。故障の原因となります。 |
| T <u>e</u>        | 本製品に備わっている4つのモードは、電源供給源を認識することで切り替わります。そのため、  |
|                   | 市販のUSBケーブルやUSB電源ソケットを使用すると動作しない場合があります。必ず本製品の |
|                   | 付属品またはオプション品を使用してください。                        |
| E)                | 付属のUSB電源ソケットの出力値は一口1.5Aまでです。                  |
|                   | (電源電圧12V時、本製品の消費電流は最大約400mAです。)               |
| <b>E</b>          | 輸入車など一部の車両では、エンジンを停止してもカーソケットに常時電源が供給されるものが   |
|                   | あります。その場合は、降車時に電源ケーブルを抜いてください。                |
| <b>E</b>          | 本体の電源をONにしてから、録画の開始まで最大約10秒かかります。             |
| T <u>e</u>        | 一部のアイドリングストップ車では、再始動時の電源を確保するため供給電圧が低下すること    |
|                   | があります。これにより本製品への電源供給が停止する場合があります。             |
| カメラについ            | いて                                            |
| $\wedge$          | ダッシュボードなど温度が上昇する場所に放置しないでください。変形および火災の原因と     |
|                   | なります。                                         |
| $\wedge$          | 長時間の使用によりカメラ本体が高温になった場合は、直接手で触れないでください。       |
|                   | やけどの原因となります。                                  |
| $\wedge$          | カメラ本体の端子を手で触らないでください。故障の原因となります。              |
| $\mathbf{\nabla}$ | 清掃の際、研磨剤入り洗剤、アルコール、有機溶剤入りの洗浄液を使用しないでください。     |
| $\wedge$          | レンズに直射日光を長時間当てないでください。故障の原因となります。             |
| T)                | レンズ表面に泥や砂、指紋などの汚れが付着したときは、付属のレンズクロスまたは、繊維くず   |
|                   | の出ない乾いたきれいな布で拭取ってください。                        |
| Ð                 | 本製品は電子部品の特性上、使用条件によりカメラの表面および内部温度が高くなる場合が     |
|                   | あります。                                         |
|                   | 動作温度範囲を超えた場合、製品保護のため動作を停止します。                 |
|                   | 動作が停止した場合は、カメラの温度を下げてから使用を再開してください。           |
| Ð                 | スマートフォンとカメラを無線LANで接続中は、他の無線LAN接続のサービスは切断されます。 |
|                   |                                               |

# 安全にお使いいただくために

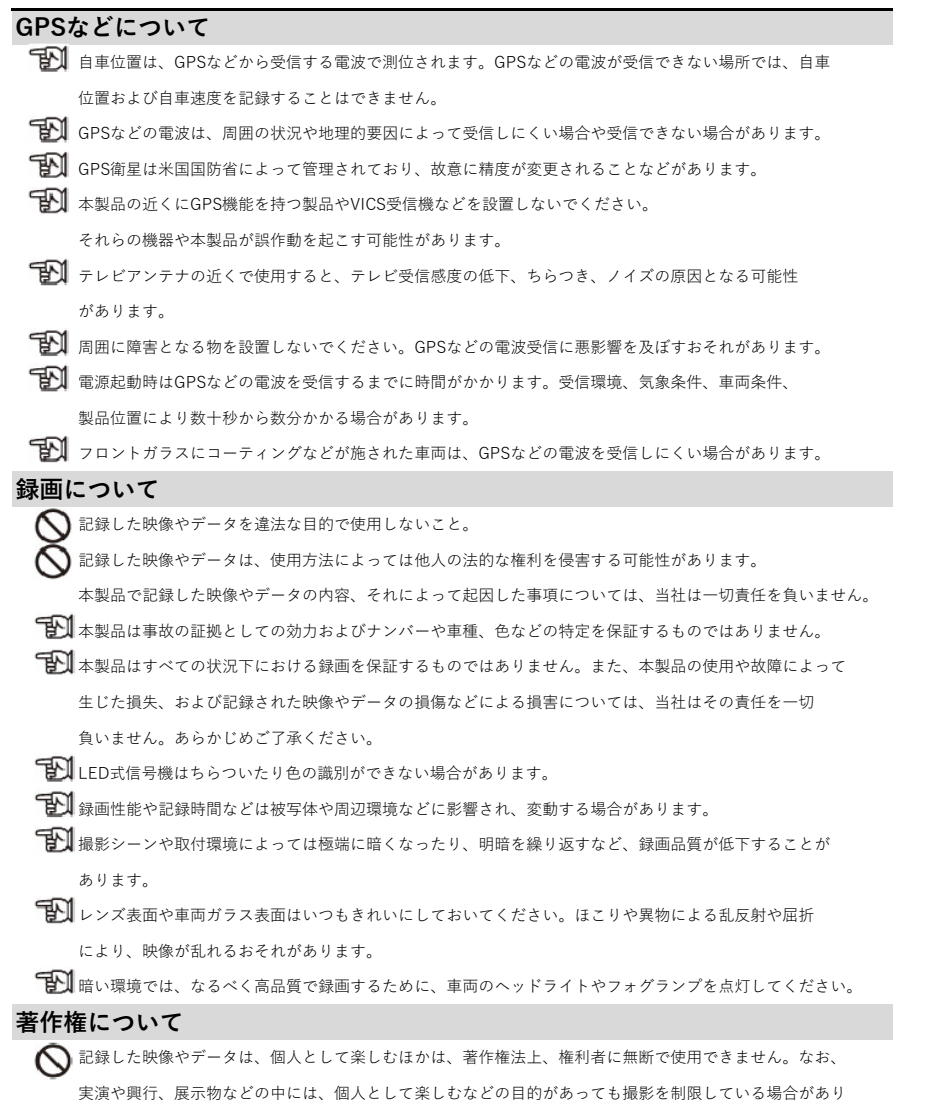

# 安全にお使いいただくために

### メモリーカードについて

| $\wedge$                | 本製品には、専用のメモリーカード(DC3/4/5)を使用してください。専用のメモリーカード以外を使用する |
|-------------------------|------------------------------------------------------|
| _                       | と、データの損失や記録できない場合があります。                              |
| $\wedge$                | 長時間の使用によりメモリーカードが高温になった場合は、直接手で触れないでください。やけどの原因となり   |
|                         | ます。                                                  |
| $\wedge$                | 油がついた手や濡れた手でメモリーカードを触らないでください。損傷、故障の原因となります。         |
| $\mathbb{A}$            | データのバックアップ、フォーマット、システムリセットおよび動作中は、絶対にメモリーカードを取出さない   |
|                         | でください。データやメモリーカードが損傷し、使用できなくなるおそれがあります。              |
| $\mathbb{A}$            | メモリーカードを落としたり強い衝撃を与えないでください。破損およびデータが損失するおそれがあります。   |
| $\wedge$                | スロット内に異物を入れたり、端子部分を手で触らないでください。破損、誤動作、故障の原因となります。    |
| $\overline{\mathbb{A}}$ | メモリーカードを挿入するときは、必ず正しい向きでカチッと音がするまで差込んでください。無理に挿入する   |
|                         | とメモリーカードを破損させる原因となります。                               |
| $\wedge$                | カメラ本体のアップデート中に本体の電源をOFFにしたり、電源ケーブルやバッテリーパック(別売)を外した  |
|                         | しないでください。故障の原因となります。                                 |
| Ð                       | 以下の場合、メモリーカードをカメラ本体でフォーマットしてください。                    |
|                         | ● 新規購入したメモリーカードを使うとき                                 |
|                         | ● 他のカメラやバソコンなどでフォーマットしたとき                            |
|                         | ● 書き込み/読み取り速度が遅くなったと感じたとき                            |
|                         | ● カード内のデータを全て消去したいとき                                 |
| D                       | メモリーカードは消耗品です。一定使用期間(回数)が過ぎるとメモリーセクターの一部が損傷されて正常な    |
|                         | 録画ができなくなることがあります。                                    |
| Ð                       | 重要なデータは、必ず他のデバイスにバックアップしてください。メモリーカード上のデータは上書きや消去    |
|                         | される場合があります。                                          |
| B                       | メモリーカードは、清潔な乾燥した涼しい場所で保管してください。                      |
| 駐車日                     | 塩視モードについて                                            |
| $\wedge$                | 駐車監視モードは、必ず駐車監視オプションを使用してください。他のコードなどで電源に直接配線すると、    |
|                         | 車両のバッテリー上がりや故障の原因となります。絶対にお止めください。                   |
| T                       | 駐車監視モードによる車両のバッテリー上がりに関して、当社はその責任を一切負いません。           |

ますのでご注意ください。

ガラスには貼付けないでください。また、強粘着のため塗装面への貼付けにはご注意ください。

# セット内容

本製品を使用する前に、必ず内容物を確認してください。

●カメラ本体

●フタ

※アクションモード(別売のバッテリーオプションが 必要)で使う際に使用しますので、無くさないよう に保管してください。

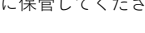

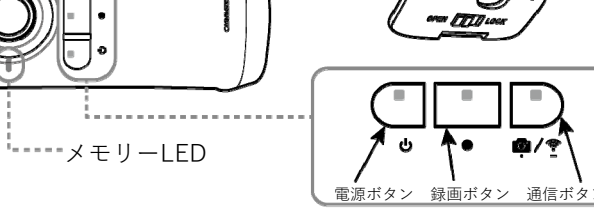

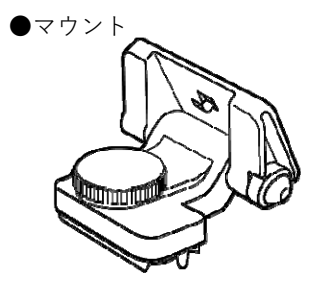

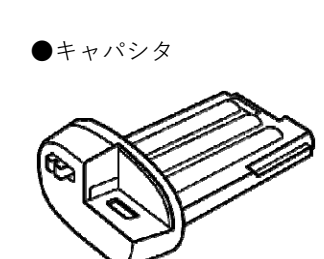

●電源ケーブル(4m)

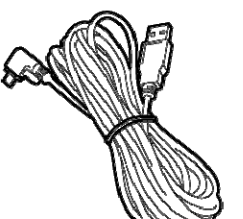

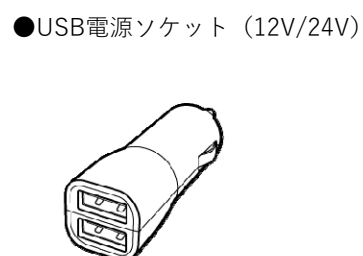

# セット内容

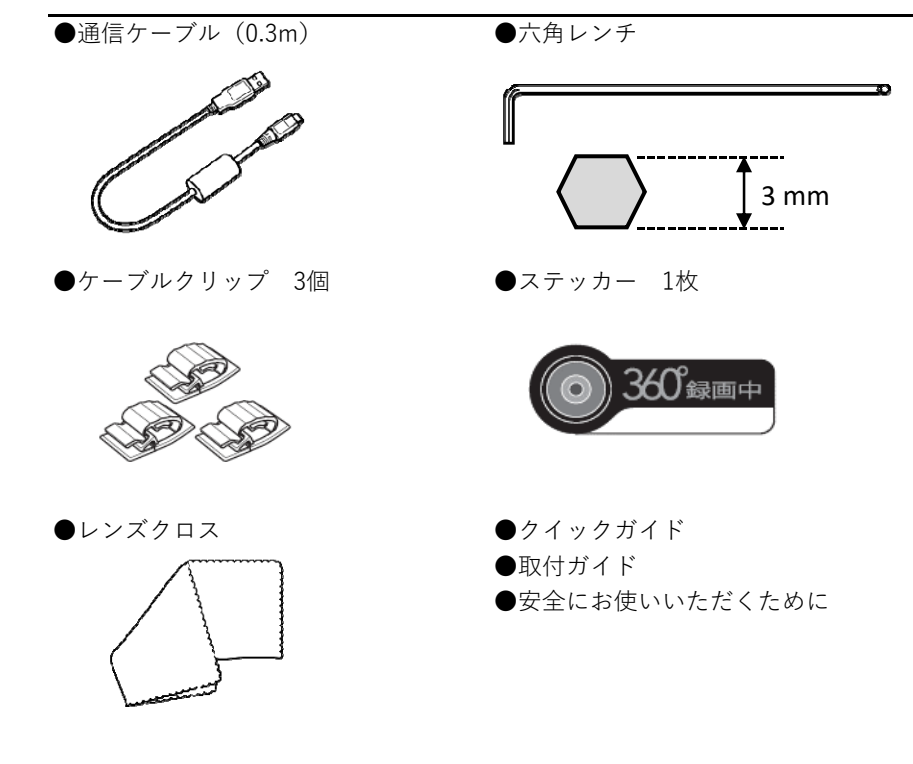

●両面テープ(予備用、2枚)※貼り直しや、別の車に取付ける際に使用します。

## ▲注意

- ●メモリーカードは同梱しておりません。
- 専用microSDカード(別売 DC3/4/5)をお買い求めください。

## はじめに準備すること

### ■メモリーカードをセットする

カメラ本体のカバーを開き、メモリーカードの向きに注意してカチッというまで 確実に奥まで差込んでください。

カメラ本体のカバーは、全体を押し付けて浮きの無いように閉じてください。 <取出し>

メモリーカードを取出す際は、カードをカチッと音がするまで押込み、少し 飛び出したらゆっくりとまっすぐに引き抜いてください。

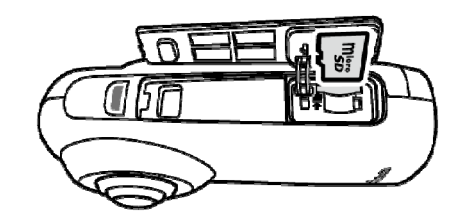

### ▲注意

- ●データのバックアップ、フォーマット、システムリセットおよび動作中には、絶対にメモリーカードを 取出さないでください。メモリーカードが損傷し、使用できなくなるおそれがあります。
- ●重要なデータは、必ず他のデバイスにバックアップしてください。データによっては、本製品使用中に 上書きされる場合があります。
- ●メモリーカード内に、本製品以外で記録されたデータを保存しないでください。正しく動作しない場合 があります。
- ●メモリーカードには向きがあります。正しく装着していないと、メモリーカードの破損や誤動作の原因 となります。
- ●メモリーカードの取出しは、必ず本製品の電源がOFFになっていることを確認してから行ってください。 ONの状態で取出すとメモリーカードや保存データを破損させる原因になります。
- ●長時間の使用によりメモリーカードが高温になった場合は、直接手で触れないでください。 やけどの原因となります。

# 取付け

### ■準備するもの

- ・本製品のセット内容 (フタは別売のDC101使用時に必要です)
- ・メモリーカード (専用microSDカードをカメラに入れておく)
- ・スマートフォン(専用アプリをインストールしておく)

### ■スマートフォンに専用アプリをインストールする

本製品の取付けおよび撮影した動画を確認するには、専用アプリのインストール が必要です。

App Store または Google Play ストアにて専用アプリをインストールしてくだ さい。

d'Action 360 S (iOS)

d'Action 360 S (Android)

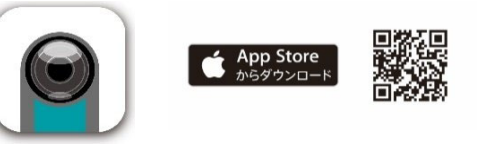

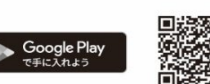

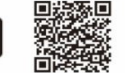

### ■取付けの流れ

以下の手順で進めます。

- 1. キャパシタを差込み、マウントを取付ける
- 2 エンジンをかけて、カメラの電源をONにする
- 3. スマートフォンと接続する
- 4. スマートフォンでリアルタイムビュー映像を見ながら、取付位置と振り角度 を決める
- 5.振り角度を固定し、カメラを貼付ける
- 6 エンジンを切り、配線をする

# 取付け

### 1. キャパシタを差込み、マウントに取付ける

1-1. フタのロックを解除し、フタを本体から外す ※フタはアクションモードで使う際に使用しますので、無くさないように保管してください。 1-2. キャパシタをカメラに差込み、ロックする

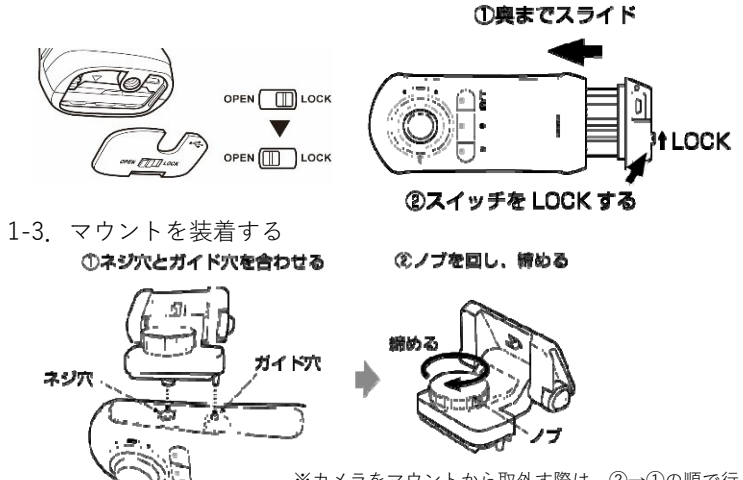

- ※カメラをマウントから取外す際は、②→①の順で行ってください。
- 1-4. 六角レンチを使ってマウントのネジをゆるめ、振り角度を調整できる

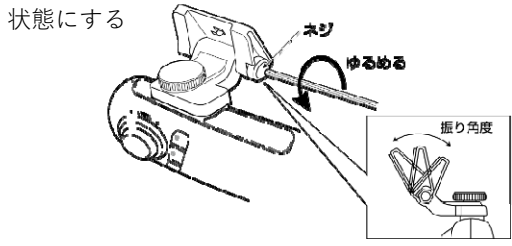

1-5. 電源ケーブルを車両とカメラにそれぞれ接続する

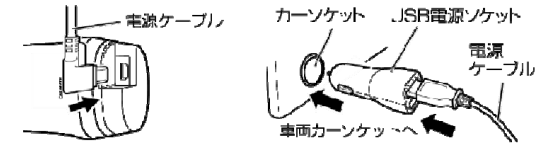

(カメラ側) (車両側) ※駐車監視オプション(DC201)を取付ける場合は、駐車監視オプションを先に取付け・配線してください。

### 2. エンジンをかけて、カメラの電源をONにする

2-1. エンジンをかけ、カメラの 🕛 ボタンと 💁 / 🔋 ボタンが点灯することを

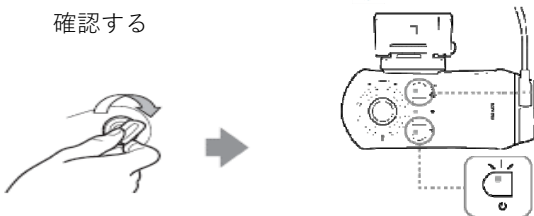

### 3. スマートフォンと接続する

3-1. スマートフォンの設定画面から、「Bluetooth」をOFFにする ※OFFにすることで、無線LANの接続が安定しやすくなります。

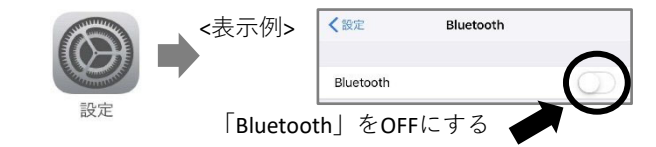

通信ボタンが 線点灯

電源ボタンが 観点灯

3-2. スマートフォンの設定画面から、「Wi-Fi」をONにする

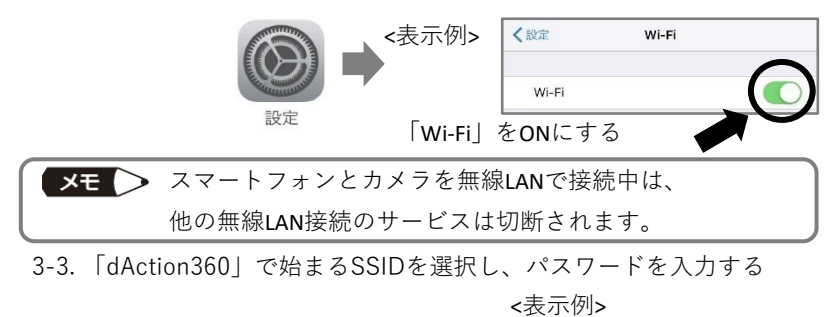

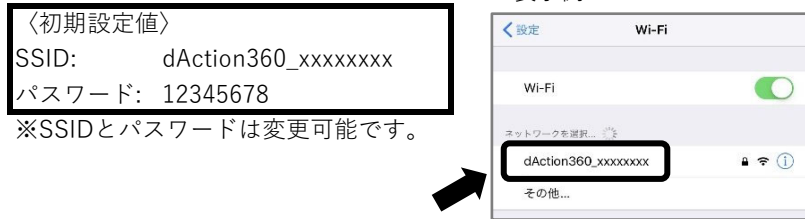

# 取付け

**4. スマートフォンでリアルタイムビュー映像を見ながら、取付位置と振り角度を決める** 4-1. 取付位置の条件を確認する

下記項目を全て満たすように取付け・取回し位置を確認してください。

- ●フロントガラスの上部20%の範囲内に入ること(図1)
- ●運転時の視界や操作を妨げないこと
- ●ルームミラーやエアバッグの動作を妨げないこと
- ●カメラのレンズがワイパーの拭取り範囲内に入ること
- ●ガラスにプリントされている熱線やアンテナなどにマウントの貼付面が 重ならないこと
- ●安全運転支援システムなどのカメラを 装着している場合はその映像範囲内に 映りこまないこと
- ●フロントガラスとGPSアンテナ部の間 (図2の斜線部)にケーブルや金属物が 無いこと

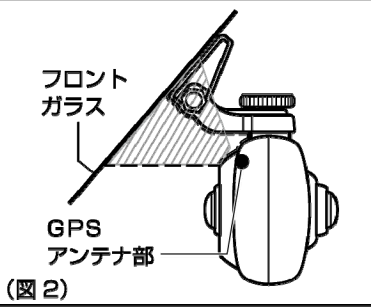

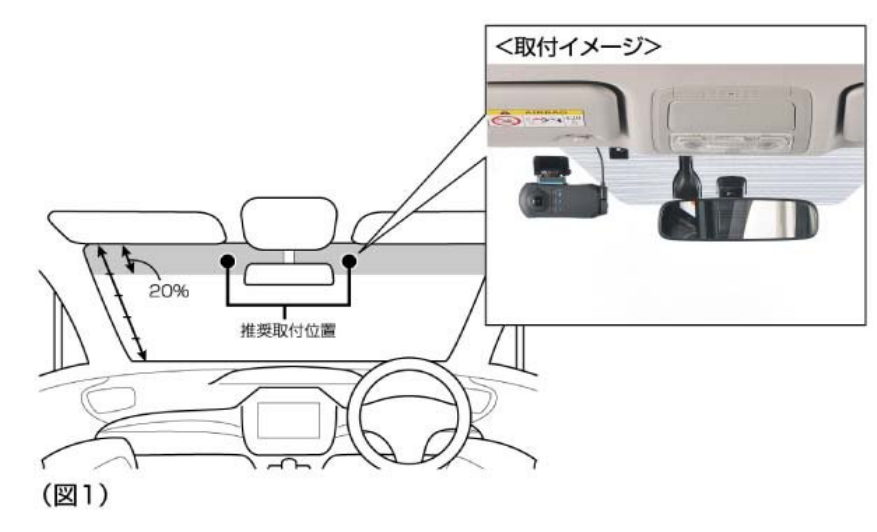

- 4-2. 専用アプリを起動し、リアルタイムビュー映像を表示する
- 4-3. 全天球のリアルタイムビュー映像を見ながら、取付位置・振り角度を 確認する

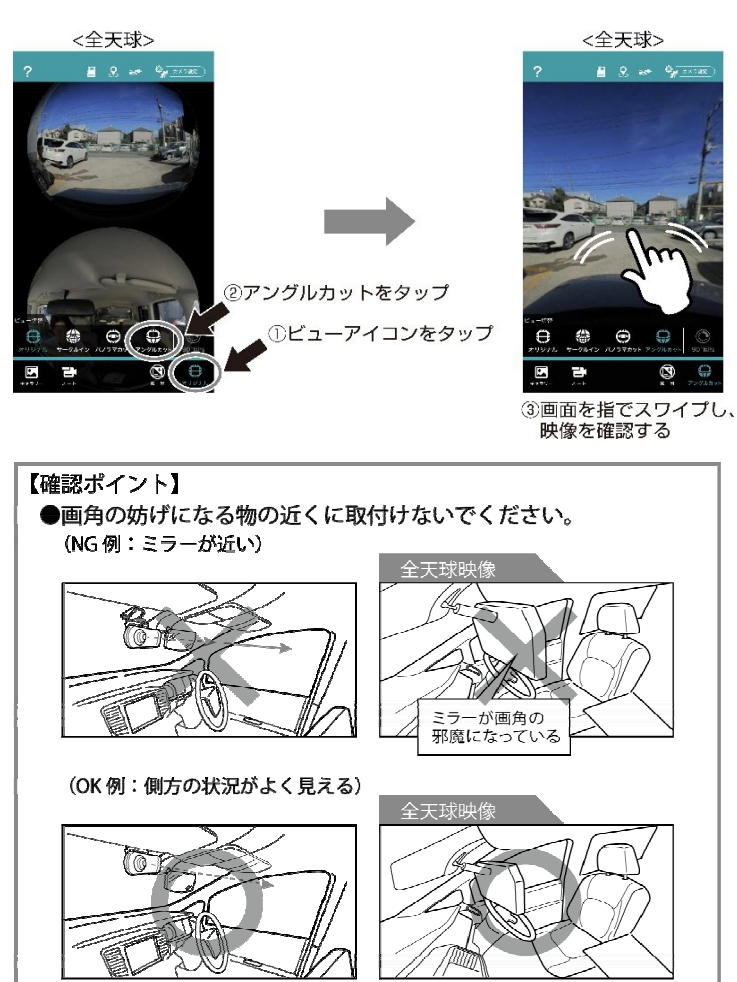

# 取付け

4-4. フロントのリアルタイムビュー映像を見ながら、 取付位置・振り角度を 確認する

### ▲注意

フロント映像を表示している間はすべての録画が停止するため、このまま走行 しないで下さい。

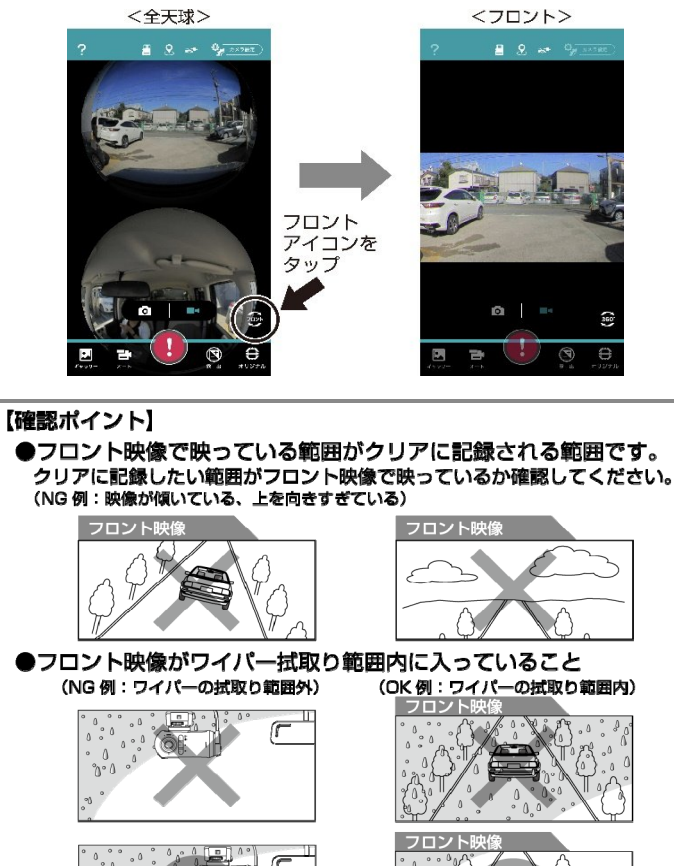

#### 5. 振り角度を固定し、マウントを貼付ける

5-1. 振り角度が決まったら、六角レンチでマウントのネジを仮締めする

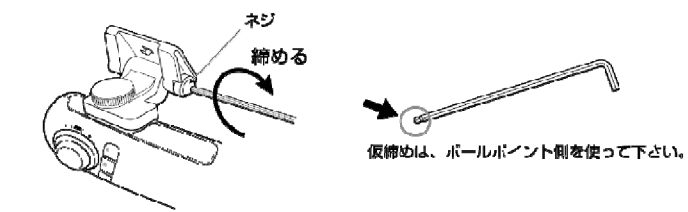

5-2. 取付位置が決まったら、貼付面をきれいにする 汚れや油分を中性洗剤でよく拭取り、水拭きをした後、乾いた布で拭取ります。

#### 5-3. マウントを貼付ける

エンジンを切った後カメラをマウントから一旦取外し、マウントのみをフロントガラスに貼付けます。 ※粘着力を安定させるため、24時間以上放置してください。なお、粘着力が低下するため貼直しは できません。

※カメラ本体装着前の走行はお控えください。

#### 6. エンジンを切り、配線する

6-1. カメラをマウントに装着し、電源ケーブルを接続する 取付位置がフロントガラス上端から離れる場合は、マウントフックにケーブルを通すときれいに取付け

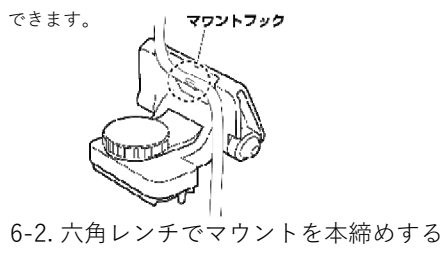

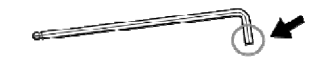

本縉めは、六角柱側(短い側)を使ってください。

6-3. 配線し、レンズ部をレンズクロスできれいに拭く 指紋が付いていることが多いので、しっかりと拭取ってください。 P20

# 撮る

動作モードごとに、使用できる録画機能は異なります。

#### ドライブモード ⇒詳しくはP.22へ

| 常時録画 上書き | 全天球+フロント | エンジンをかけてから切るまで録画し続ける  |
|----------|----------|-----------------------|
| 衝撃録画 上書き | 全天球+フロント | 衝撃検知するとその前後を録画する      |
| 手動録画     | 全天球+フロント | ● ボタンを押すとその前後を録画する    |
| 静止画撮影    | 全天球+フロント | 💁 / 🎅 ボタンを押すと静止画を1枚撮る |

#### ドライブアクションモード ⇒詳しくはP.24へ

| 手動録画  | 全天球 | ● ボタンを押してから再度押すまでを録画する |
|-------|-----|------------------------|
| 静止画撮影 | 全天球 | ◎/ 膏 ボタンを押すと静止画を1枚撮る   |

#### 駐車監視モード ⇒詳しくはP.26へ

| 駐車常時録画 上書き     | 全天球+フロント | エンジンを切ってから最大30分間録画し続ける |
|----------------|----------|------------------------|
| 駐車衝撃録画(前後) 上書き | 全天球      | 駐車中に衝撃検知するとその前後を録画する   |
| 駐車衝撃録画(後) 上書き  | 全天球      | 駐車中に衝撃検知するとその後を録画する    |

#### アクションモード ⇒詳しくはP.30へ

| 手動録画  | 全天球 | ● ボタンを押してから再度押すまでを録画する |
|-------|-----|------------------------|
| 静止画撮影 | 全天球 | ◎/ 🤶 ボタンを押すと静止画を1枚撮る   |

①上書き:フォルダの容量が一杯になると、古いデータから順に上書きされます。

### 撮る -ドライブモード-

エンジンをかけるとカメラの電源が自動でONになり、常時録画を開始します。 ※カメラの電源がONになってから常時録画を開始するまで、最大約10秒かかり ます。

#### ■常時録画

エンジンをかけてから切るまで連続で録画します。

30秒ごとに1ファイルずつ記録され、フォルダ容量が一杯になると古いデータ から順に上書きされます。

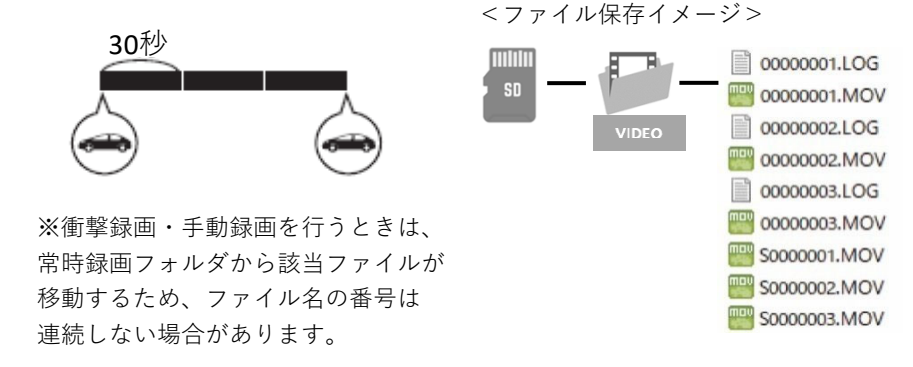

#### ■衝撃録画

衝撃を検知すると前10秒+後10秒を含む最大2ファイルが、常時録画フォルダ から移動され、記録されます。

フォルダ容量が一杯になると、古いデータから順に上書きされます。

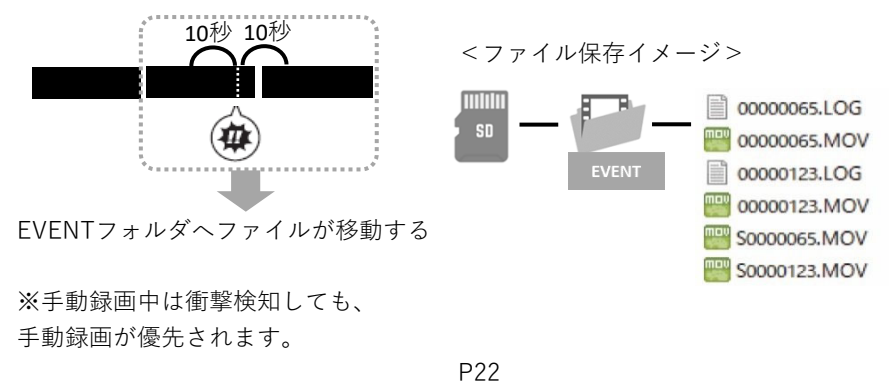

# 撮る -ドライブモード-

#### ■手動録画

カメラ本体の ● ボタンを押すか、スマートフォンからの操作で、前30秒+ 後30秒を含む最大3ファイルが、VIDFOフォルダから移動され記録されます。 フォルダ容量が一杯になると録画を停止します。

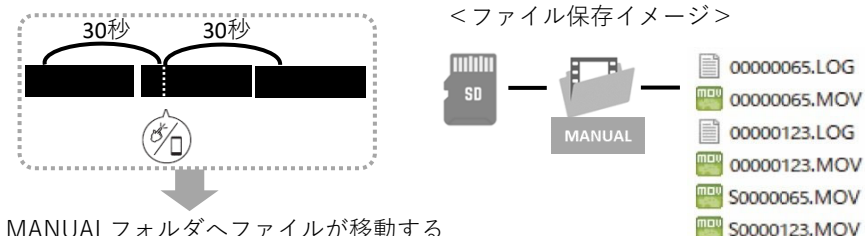

MANUALフォルダへファイルが移動する

※衝撃録画中は衝撃録画が優先されるため、手動録画は開始できません。

#### ■静止画撮影

カメラ本体の 💁 / 😨 ボタンを押すか、スマートフォンからの操作で、静止画 1枚を撮影します。

フォルダ容量が一杯になるとそれ以上撮影することはできません。

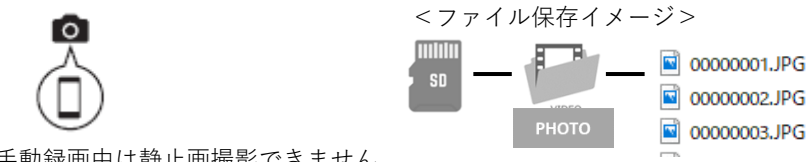

※手動録画中は静止画撮影できません。

※静止画撮影時は、一時的に常時録画を停止するため、撮影までにタイムラグ が発生します。撮影終了後は、自動で常時録画復帰します。

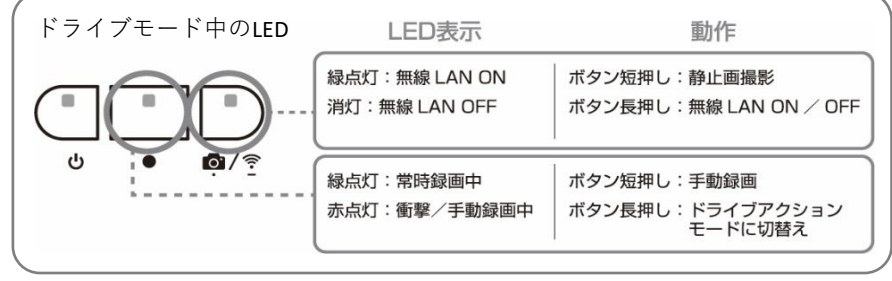

## 撮る -ドライブアクションモード-

工場出荷状態では、エンジンをかけるとドライブモードで動作しますが、以下 の手順を行うとドライブアクションモードで動作します。 <手順> 1 エンジンをかけ、ドライブモードで起動する 2 ● ボタンを長押しする 録画ボタン長押しで ドライブアクション 3. 少し待ち、「ドライブアクションモード開始」 モード開始 というモード切替えの音声アナウンスを確認

する

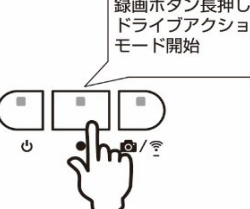

### ▲注意

一度ドライブアクションモードに設定すると、カメラを再起動しても本モード

で起動します。ドライブモードで録画する場合には、必ず設定を戻してくだ さい。

- <ドライブモードに設定を戻す手順>
- 1 エンジンをかけ、ドライブアクションモードで起動する
- 2 ボタンを長押しする
- 3. 少し待ち、カメラがドライブモードで起動するのを確認する (電源、録画LEDが緑点灯します)

#### ■手動録画

カメラ本体の ● ボタンを押すか、スマートフォンからの操作で、録画を 開始/終了します。

30秒ごとに1ファイルずつ記録され、フォルダ容量が一杯になると録画を 停止します。

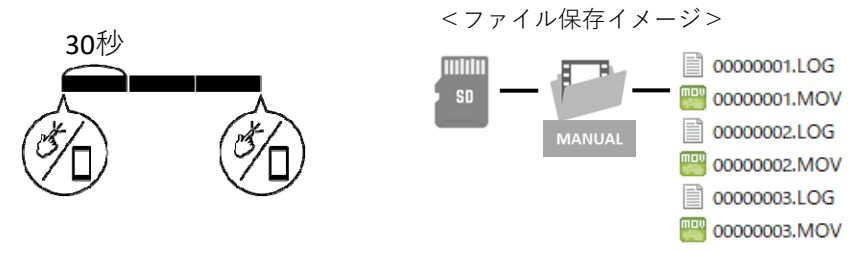

P24

## 撮る -ドライブアクションモード-

#### ■静止画撮影

カメラ本体の <sup>•</sup> / <sup>•</sup> ボタンを押すか、スマートフォンからの操作で、静止画 1枚を撮影します。

フォルダ容量が一杯になるとそれ以上撮影することはできません。

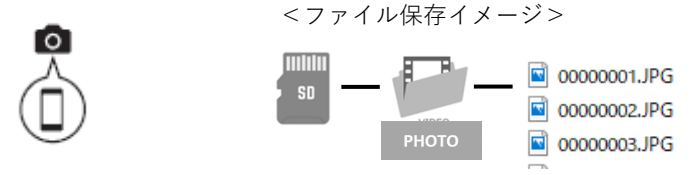

※手動録画中は静止画撮影できません。

| ドライブアクションモード中のLED |                                |                                            |  |  |  |
|-------------------|--------------------------------|--------------------------------------------|--|--|--|
|                   | LED表示                          | 動作                                         |  |  |  |
|                   | 緑点灯:無線 LAN ON<br>消灯:無線 LAN OFF | ボタン短押し:静止画撮影<br>ボタン長押し:無線 LAN ON / OFF     |  |  |  |
| ч<br>ч<br>•<br>•  | 赤点灯:手動録画中<br>消灯 :何も録画していない     | ボタン短押し:手動録画開始/停止<br>ボタン長押し:ドライブモードに<br>切替え |  |  |  |

# **撮る**-駐車監視モード- ※<sub>別売の駐車監視オプションが必要です。</sub>

駐車監視オプション(別売)を接続した状態でエンジンを切ると、カメラの 電源が一旦OFFになり、その後駐車監視モードで起動します。 本モードは、下記のように動作します。

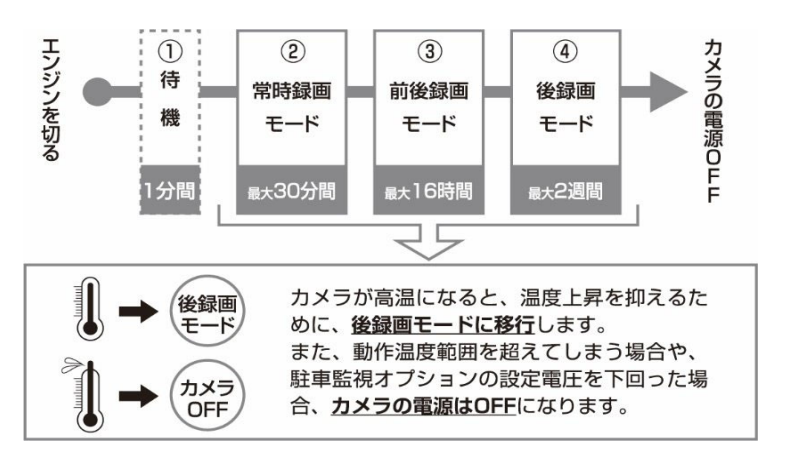

#### ① 待機

ドライバーが降車する際の振動で録画することを防ぐために、エンジンを 切ってから1分間は衝撃を検知しません。

常時録画モード

駐車常時録画と駐車衝撃録画(前後)を行うモードです。

最大30分間動作します。

③ 前後録画モード

駐車衝撃録画(前後)のみを行うモードです。

最大16時間動作します。

④ 後録画モード
 駐車衝撃録画(後)のみを行うモードです。
 最大2週間動作します。

※各録画モードの動作は、カメラ温度や車両バッテリー電圧などの影響で停止 する場合があります。(温度が下がっても再起動しません) ※車両バッテリーの劣化が心配な方は、常時録画モードをスキップすることも できます。設定変更方法はP39参照。

# **撮る**-駐車監視モード- ※別売の駐車監視オプションが必要です。

#### ■常時録画モード

駐車常時録画と駐車衝撃録画(前後)を行うモードです。最大30分間動作します。

#### 駐車常時録画:

エンジンを切ってから最大30分間、VIDEOフォルダに連続で録画します。 30秒ごとに1ファイルずつ記録され、VIDEOフォルダの容量が一杯になると、古い データから順に上書きされます。

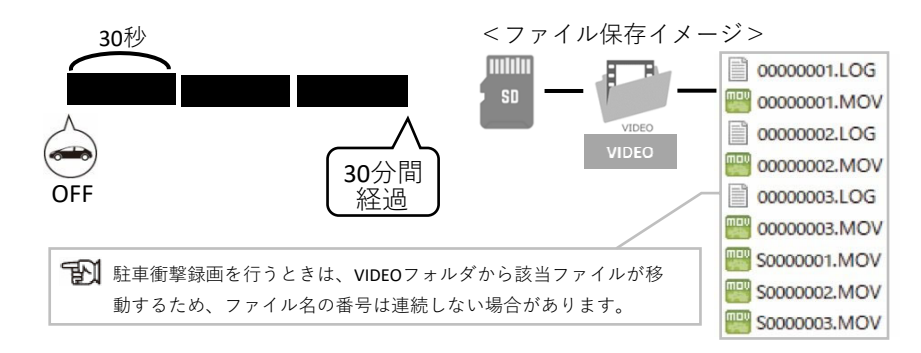

#### 駐車衝撃録画(前後):

衝撃を検知すると前10秒+後30秒を含む最大3ファイルが、VIDEOフォルダから 移動され、PARKINGフォルダに記録されます。PARKINGフォルダの容量が一杯に なると、古いデータから順に上書きされます。

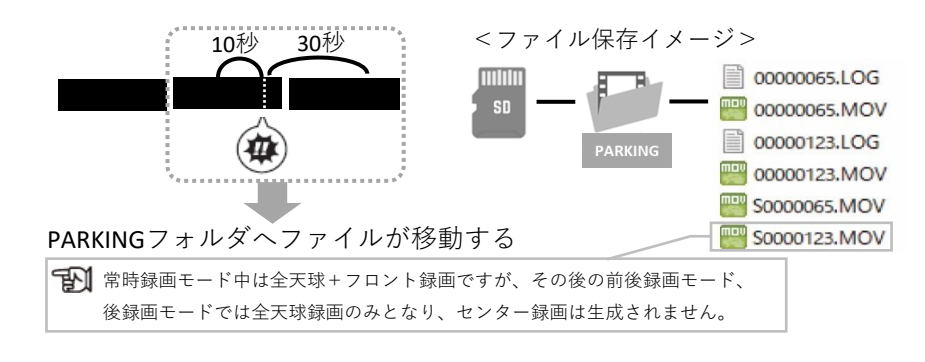

## **撮る**-駐車監視モード- ※別売の駐車監視オプションが必要です。

#### ■前後録画モード

駐車衝撃録画(前後)のみを行うモードです。最大16時間動作します。 衝撃を検知すると前10秒+後30秒がPARKINGフォルダ記録されます。 フォルダ容量が一杯になると、古いデータから順に上書きされます。

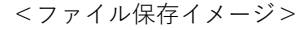

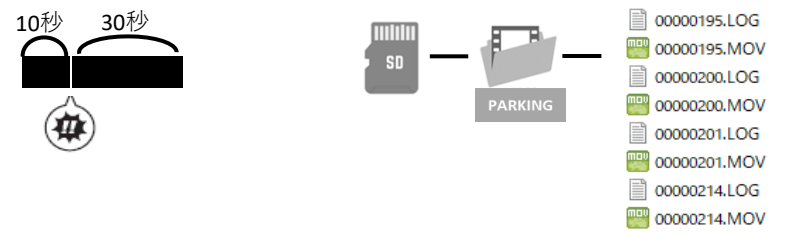

### ■後録画モード

駐車衝撃録画(後)のみを行うモードです。最大2週間動作します。 衝撃を検知すると、約3秒後から30秒間を録画します。 30秒で1ファイル記録され、フォルダ容量が一杯になると古いデータから順に 上書きされます。

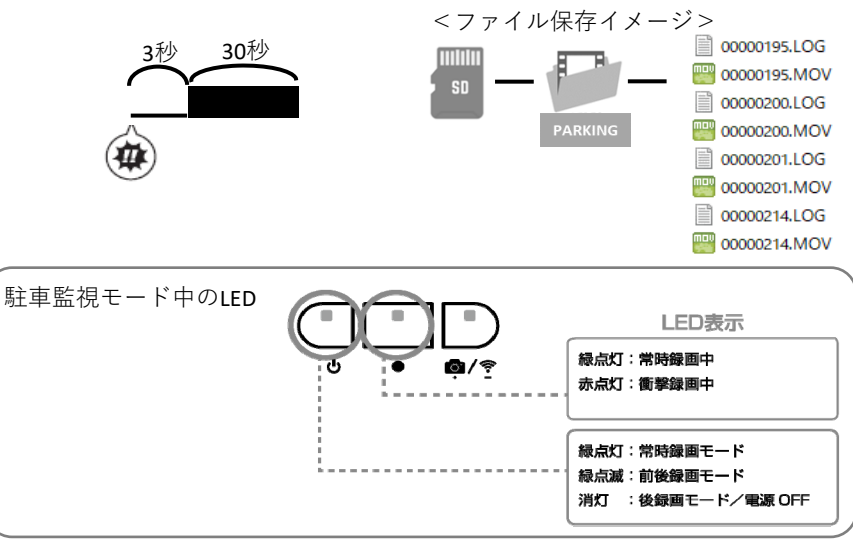

# 撮る -アクションモード- ※別売のバッテリーオプションが必要です。

バッテリーパック(別売)を装着した状態で 🕛 ボタンを長押しすると、 アクションモードで起動します。

### ■手動録画

カメラ本体の ● ボタンを押すか、スマートフォンからの操作で、録画を 開始/終了します。

30秒ごとに1ファイルずつ記録され、フォルダ容量が一杯になると録画を 停止します。

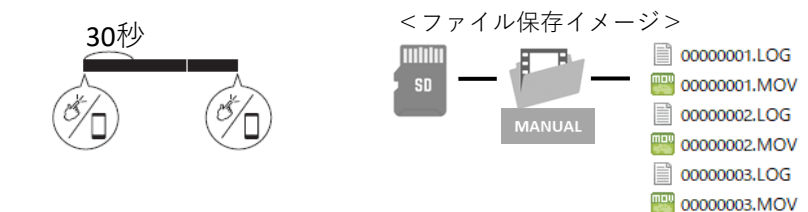

### ■静止画撮影

カメラ本体の <sup>(2)</sup> ボタンを押すか、スマートフォンからの操作で、静止画 1枚を撮影します。

フォルダ容量が一杯になるとそれ以上撮影することはできません。

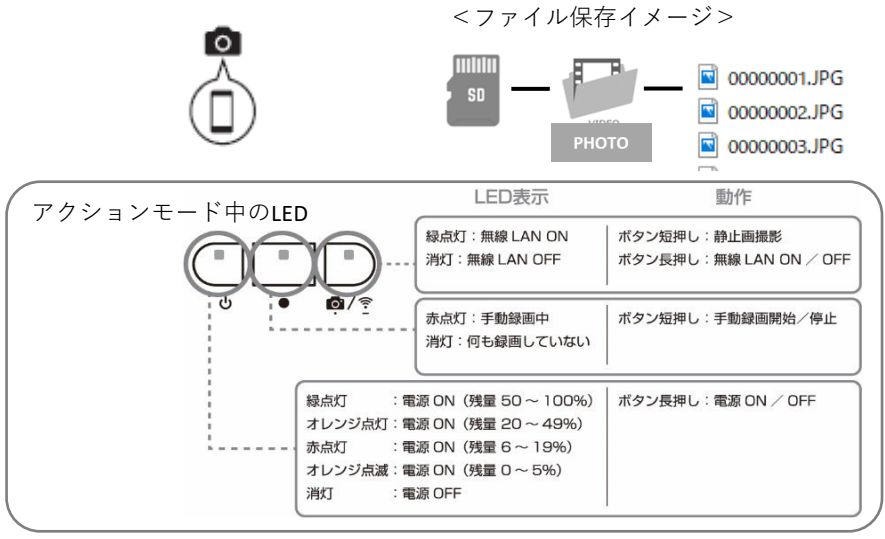

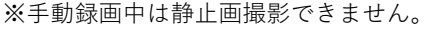

P29

# 撮影データを再生する

メモリーカードに保存された撮影データは、スマートフォンまたはパソコンで 再生することができます。

### ■スマートフォンで再生する

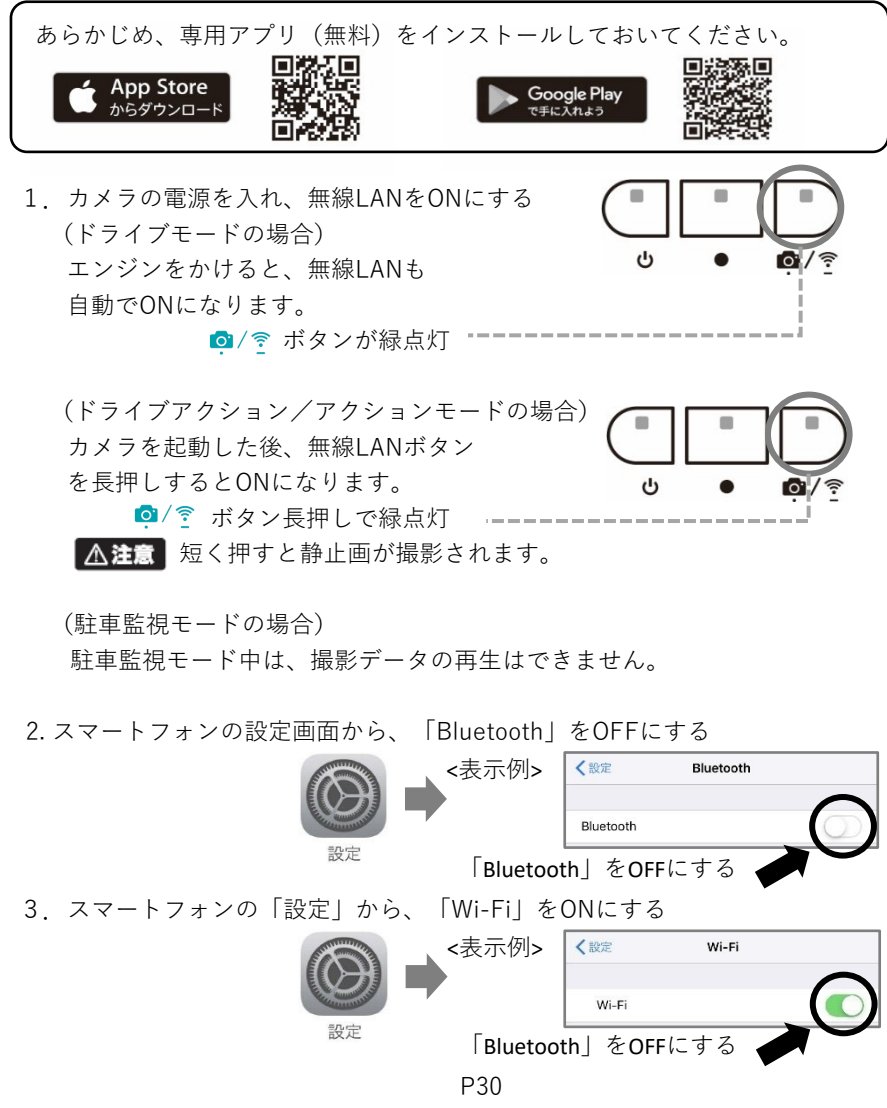

# 撮影データを再生する

3.「dAction360」から始まるSSIDを 選択し、パスワードを入力する

〈初期設定値〉 SSID: dAction360\_xxxxxxx パスワード: 12345678 ※SSIDとパスワードは変更可能です。

 専用アプリを起動し、リアルタイム ビュー画面の左下にある
 ディタン をタップする

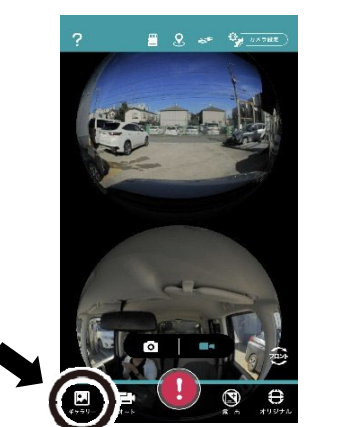

<表示例>

Wi-Fi

ネットワークを送択... デ

その他...

dAction360\_xxxxxx

Wi-Fi

a 🗢 🕕

く設定

5. 再生したい録画種別を選択し(①)、 再生したいファイルのサムネイル をタップする(②)

タップすると、ストリーミング再生 (スマートフォンにダウンロードせず に再生)が始まります。 ②

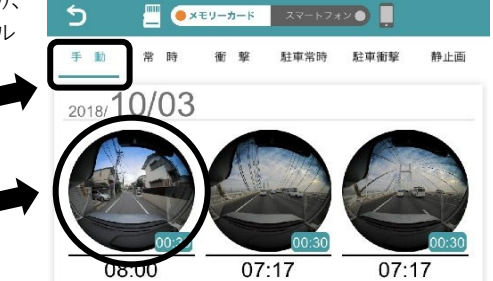

※ストリーミング再生では転送速度を上げるため、画像を粗くして表示しています。
※いずれかのサムネイルを長押しすると、選択したファイルをまとめてダウンロードすることができます。

# 撮影データを再生する

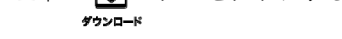

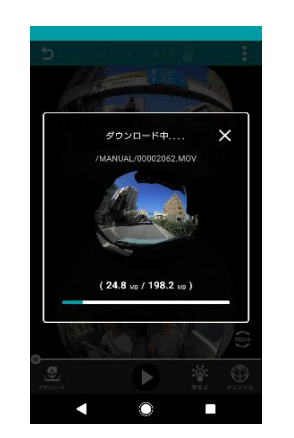

ストリーミング再生中 🧏

※カメラ本体はスマートフォンと無線LANで直接通信するため、通信料はかかりません。

 ダウンロード完了後、「スマートフォン」 をタップし、ダウンロードファイル一覧 を表示する

タップすると、カメラからスマートフォンへ ファイルのダウンロードが始まります。

再生したいファイルのサムネイルを ・ タップすると再生画面に移行します

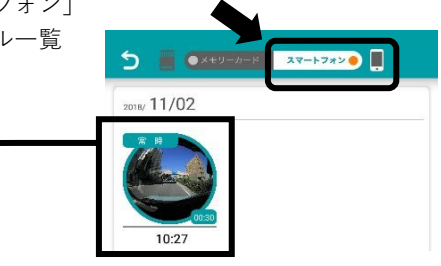

### ▲注意

ファイルー覧表示・ストリーミング再生・ダウンロードしている間はすべて 録画が停止するため、そのままの状態で走行しないで下さい。

# 撮影データを再生する

### ■パソコンで再生する

専用ソフトは下記WEBサイトよりダウンロードしてください。

https://daction.carmate.jp/

1. メモリーカードを挿したまま、カメラとパソコンを通信ケーブルで接続する

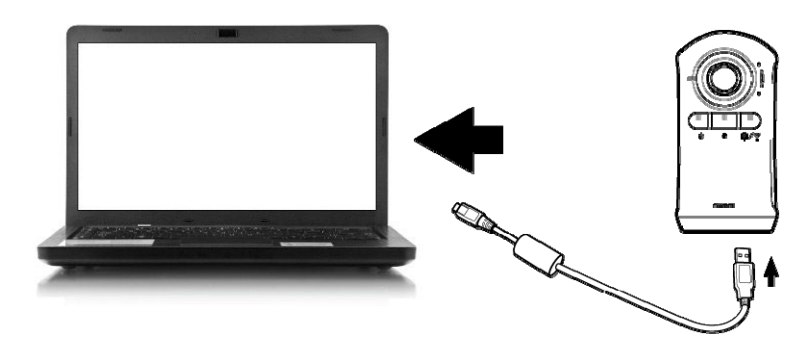

### ▲注意

このとき、カメラにバッテリーパックやキャパシタが装着されたままでは パソコンに認識されません。必ず外してからパソコンと接続してください。

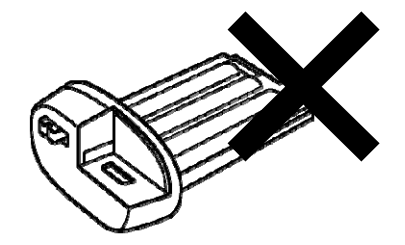

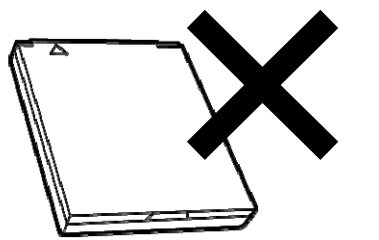

- 2. 専用ソフトを起動し再生したいファイルが入っているフォルダを選択する
- 3. 専用ソフトの画面に従って、再生したいファイルを選択し、再生する

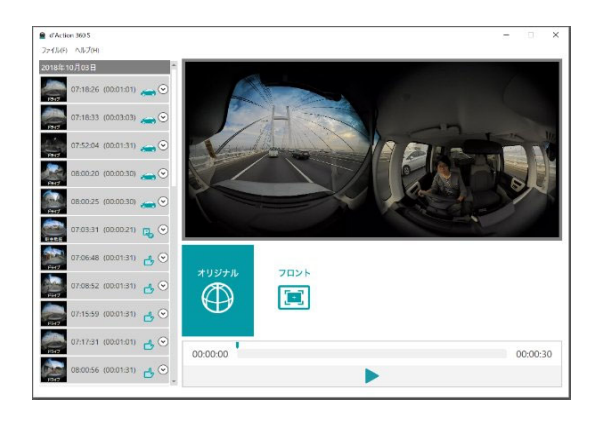

※各フォルダおよびファイルの作成日時、更新日時は世界標準時刻で記録されていますが、専用 ソフトで再生すると、パソコンに設定されたタイムゾーンの日時になります。

# 撮影データを削除する

1. カメラとスマートフォンを接続する(参照:P31)

- 2. 専用アプリを起動し、リアルタイムビュー画面の左下にある 💌 ボタン ギャラリー をタップする
- 3. 削除したい録画種別を選択し(①)、 再生したいファイルのサムネイル をタップする(②)

※いずれかのサムネイルを長押しすると、 選択したファイルをまとめて削除する ことができます。

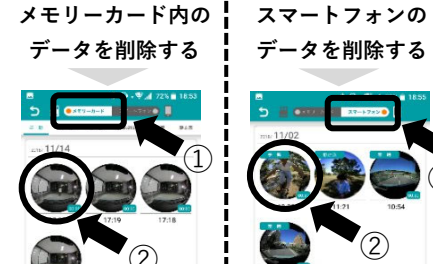

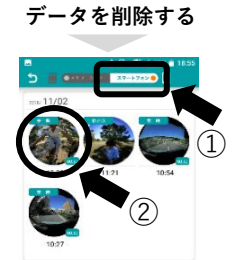

4. 右上の • ボタンをタップする

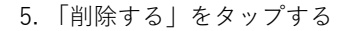

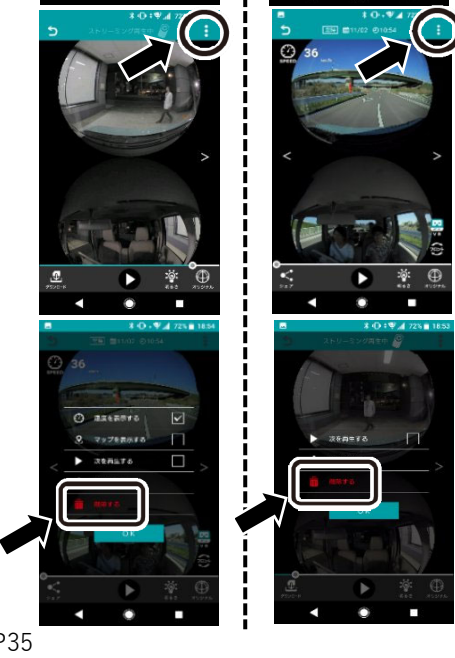

# 便利な機能

#### ■MANUALフォルダのメモリー残量をチェックする

各モードの手動録画が保存されるMANUALフォルダにおけるメモリー残量を カメラ本体のメモリーLEDで表示します。

※常時録画や衝撃録画、駐車衝撃録画など、上書き可能なフォルダの メモリー残量は表示しません。

| 緑点灯    | 残量 50~100%   |
|--------|--------------|
| オレンジ点灯 | 残量 20~49%    |
| 赤点灯    | 残量 0~19%/未挿入 |
| オレンジ点滅 | メモリーカードエラー   |

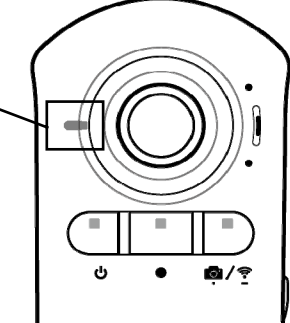

### ■バッテリー残量をチェックする

装着されたバッテリーパックの残量をカメラ本体の (リボタンのLEDで表示 します。

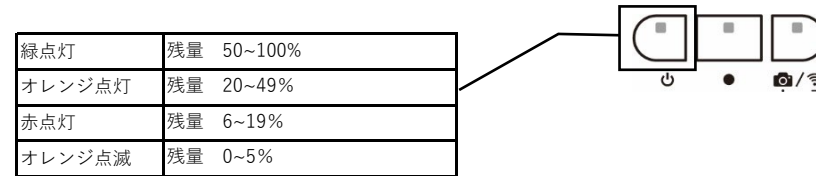

#### ■駐車録画お知らせ機能

駐車監視モード中に駐車衝撃録画があった場合、次回にエンジンをかけたとき に「駐車録画があります」という音声でお知らせします。

※カメラの操作音量を「消音」に設定すると、お知らせ音声は流れません。 なお、カメラの操作音量を「大」「小」どちらに設定しても同じ音量で 流れます。

P36

P35

# 便利な機能

### ■威嚇LED照射機能(駐車監視モード)

駐車監視モード中に衝撃を検知すると、カメラ本体底面の白色LEDが点灯 します。衝撃録画が終了すると消灯します。

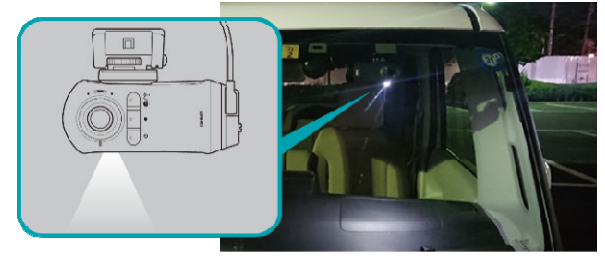

#### ■エラー通知機能

下記の重要なエラーが起きた場合、音声でお知らせします。 ※カメラの操作音量を「大」「小」「消音」いずれに設定していても、通知 されます。

| 音声             | 内容と対策                                                                                        |
|----------------|----------------------------------------------------------------------------------------------|
| フォーマットしてください   | フォーマットが必要となる量のデータを記録した<br>→スマートフォンアプリからメモリーカードのフォーマットを行って<br>ください。(P.41参照)                   |
| SDカードを確認してください | 読み書き速度の遅い規格のメモリーカードが差込まれているか、規格<br>表示の無いメモリーカードが差込まれています。<br>→専用microSDカード(DC3/4/5)をご使用ください。 |
| SDカードが見つかりません  | メモリーカードが挿入されていない/メモリーカードに異常がある<br>→メモリーカードが挿入されているか確認してください                                  |
| 容量が一杯です        | カードフルエラー<br>→メモリーカード内の手動録画ファイルまたは静止画撮影ファイルを<br>削除するか、メモリーカードをフォーマットしてください。                   |

※:メモリーカードをフォーマットするとデータが全て消去されます。

必要なデータはあらかじめパソコンなどにバックアップをとっておいてください。

P37

# カメラの設定を変更する

下記項目について、カメラの設定値をスマートフォンから変更できます。

(★:初期設定値)

#### ●ドライブモード

| 衝撃検知感度 | 最高感度 | ★高感度 | 中感度 | 低感度 | 最低感度 |
|--------|------|------|-----|-----|------|
| WDR    | ★強   | 弱    | OFF |     |      |

#### ●ドライブアクションモード

| 記録画素数 | 3840×1920 | ★2880×1440 |     |    |
|-------|-----------|------------|-----|----|
| 撮影シーン | ★オート      | 風景         | スノー | 白黒 |
| WDR   | ★強        | 弱          | OFF |    |

#### ●駐車監視モード

| 衝撃検知感度  | ★高感度 | 中感度 仰 | 氐感度 |
|---------|------|-------|-----|
| LED照射   | ★ON  | OFF   |     |
| 常時録画モード | ★ON  | OFF   |     |
| WDR     | ★強   | 弱     | OFF |

#### ●アクションモード

| 記録画素数 | 3840×1920 | ★2880×1440 |     |    |
|-------|-----------|------------|-----|----|
| 撮影シーン | ★オート      | 風景         | スノー | 白黒 |
| WDR   | 強         | ★弱         | OFF |    |

### ●共通

| 操作音量       | 大 ★小        | 、 消音           |  |
|------------|-------------|----------------|--|
| 録音         | ★ON OF      | F              |  |
| SSID・パスワード | ★SSID:dActi | on360_XXXXXXXX |  |
|            | ★パスワード:     | 12345678       |  |
| パーティションタイプ | ★ドライブ重視     | そうしょう アクション重視  |  |
| 言語         | ★日本語        | 英語             |  |

## カメラの設定を変更する

### ■スマートフォンから変更する

カメラとスマートフォンを接続する(参照:P31の手順1~P32の手順3)
 専用アプリを起動し、右上の「カメラ設定」ボタンをタップし、設定変更したい項目をタップする

動画記録画素数 2880×1440 撮影シーン オート

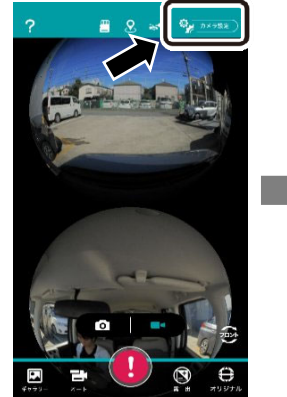

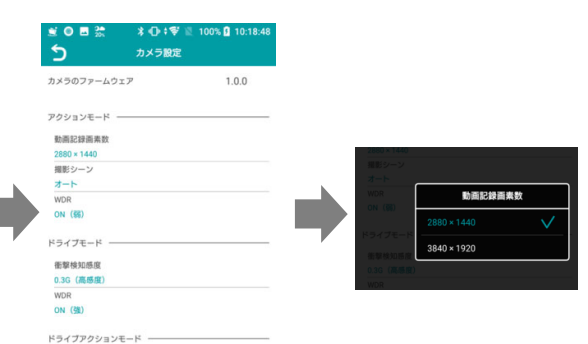

### ■パーティションタイプを変更する

用途に合わせてパーティションタイプ(各フォルダの割り当て容量)を変更 できます。カメラ本体にメモリーカードを挿入し、電源を入れた後、スマート フォンアプリから設定変更を行ってください。

### ▲注意

設定を変更すると、メモリーカードは自動でフォーマットされ、全てのファイルが消去されます。

#### ●ドライブ重視(初期設定値。常時録画を長時間記録できる設定です。)

| 録画機能                  | 録画タイプ          | 32GB (DC3) | 64GB (DC4) | 128GB (DC5) |
|-----------------------|----------------|------------|------------|-------------|
| 常時録画 +<br>駐車常時録画      | 全天球+フロント       | 約34分       | 約70分       | 約141分       |
| 衝撃録画                  | 全天球+フロント       | 約11回       | 約22回       | 約46回        |
| 駐車衝撃録画<br>(常時録画モード)   | 全天球+フロント       | 約6回        | 約13回       | 約27回        |
| 駐車衝撃録画<br>(前後/後録画モード) | 全天球のみ(約730万画素) | 約27回       | 約55回       | 約112回       |
|                       | 全天球+フロント       | 約7分        | 約15分       | 約31分        |
| 手動録画                  | 全天球のみ(約410万画素) | 約11分       | 約24分       | 約49分        |
|                       | 全天球のみ(約730万画素) | 約6分        | 約12分       | 約26分        |
| 静止画撮影                 | 全天球のみ          | 約35枚       | 約72枚       | 約147枚       |
|                       |                |            |            |             |

#### ●アクション重視(手動録画を長時間記録できる設定です。)

| 録画機能                  | 録画タイプ          | 32GB (DC3) | 64GB (DC4) | 128GB (DC5) |
|-----------------------|----------------|------------|------------|-------------|
| 常時録画 +<br>駐車常時録画      | 全天球+フロント       | 約12分       | 約26分       | 約53分        |
| 衝撃録画                  | 全天球+フロント       | 約11回       | 約22回       | 約46回        |
| 駐車衝撃録画<br>(常時録画モード)   | 全天球+フロント       | 約6回        | 約13回       | 約27回        |
| 駐車衝撃録画<br>(前後/後録画モード) | 全天球のみ(約730万画素) | 約27回       | 約55回       | 約112回       |
|                       | 全天球+フロント       | 約28分       | 約58分       | 約118分       |
| 手動録画                  | 全天球のみ(約410万画素) | 約44分       | 約90分       | 約182分       |
|                       | 全天球のみ(約730万画素) | 約23分       | 約48分       | 約97分        |
| 静止画撮影                 | 全天球のみ          | 約54枚       | 約109枚      | 約221枚       |

※上記数値は目安で、保証値ではありません。お使いの状況、被写体や周囲環境などの要因によって異なります。

## カメラの設定を変更する

■メモリーカードをフォーマットする

メモリーカード内のファイルを全て消去し、フォルダ構成を最適化します。 フォーマットは、スマートフォンから行えます。

### ▲注意

フォーマットすると、全てのファイルが消去されます。あらかじめパソコン などにデータをバックアップをとっておいてください。

下記のタイミングでフォーマットを行ってください。
 ・メモリーLEDがエラー表示(オレンジ点滅)している
 ・メモリーカードを一度他の機器で使用した
 ・カメラから「フォーマットしてください」と音声アナウンスが流れた
 ・同じメモリーカードを使い続けて半年程度経過した

- 1. カメラとスマートフォンを接続する(参照:P30)
- 2. 専用アプリを起動し、右上の **シ**オメラ版本 ボタンをタップし、設定変更 したい項目をタップする

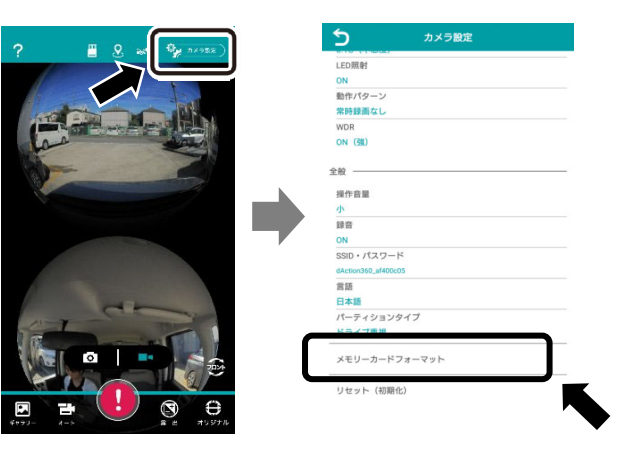

# カメラの設定を変更する

### ■リセット(初期化)する

全ての設定値が初期化されます。

駐車監視モード以外でカメラが起動している状態で、 <sup>♀</sup>/ ? ボタンを押し(①) ながら ● ボタンを5回短押し(②)してください。

※リセットしてもメモリーカード内のデータおよびカメラ本体のバージョン はリセットされません。

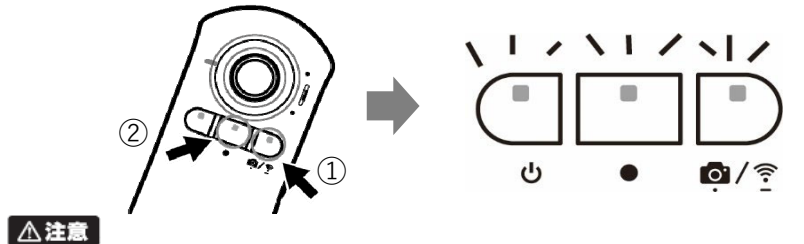

リセット操作をすると、3つのLED(電源、録画、通信ボタン)がオレンジ点滅 した後にカメラが再起動します。カメラが完全に起動するまでは、電源の切断・ ボタン操作・メモリーカードの挿入/取出しは行わないでください。

|            | ち カメラ設定             |
|------------|---------------------|
|            | LEDBR               |
|            | ON                  |
|            | 動作パターン              |
|            | 常時録画なし              |
|            | WDR                 |
| have south | ON (强)              |
|            | 全般                  |
|            | 操作音量                |
|            | 1                   |
|            | 線音                  |
|            | ON                  |
|            | SSID・パスワード          |
|            | dAction360_af400c05 |
|            | 言語                  |
|            | 日本語                 |
| AL-T-      | パーティションタイプ          |
|            | ドライブ重視              |
|            | メモリーカードフォーマット       |
|            | リセット(初時化)           |
|            |                     |
|            |                     |

# ファームウェアをアップデートする

仕様変更、機能追加などにより、カメラ本体のファームウェアがアップデート されることがあります。最新のバージョンが公開されている場合は、スマート フォンまたはパソコンからアップデートしてください。

■ 最新のバージョンは下記WEBサイトからご確認いただけます。 また、スマートフォンアプリへもアップデート通知が届きます。

https://daction.carmate.jp/support/firmware/dc5000.html

### ■スマートフォンからアップデートする

1. 専用アプリを起動し、アップデート通知があるか確認する

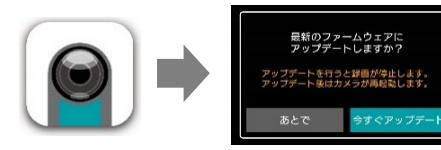

最新のファームウェアに なっている場合は 左記通知はされません。

回路得

2. カメラとスマートフォンを接続する(参照:P30)

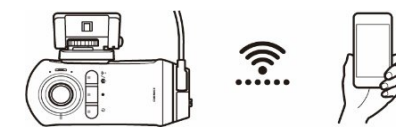

3. 専用アプリを起動し、通知の「アップデートする」をタップする

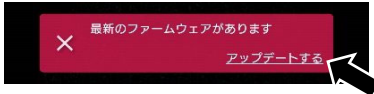

4. 「今すぐアップデート」をタップする

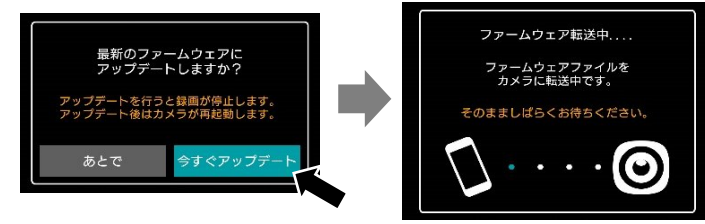

※スマートフォンからアップデートできない場合は、パソコンから行ってください。

# ファームウェアアップデートする

### ■パソコンからアップデートする

- 1. 下記WEBサイトより最新のファームウェアファイルをダウンロードする https://daction.carmate.jp/support/firmware/dc5000.html
- 2. ダウンロードされたファイル (zip形式) を解凍する
- 3. 通信ケーブルを使ってカメラを直接接続するか、市販のカードリーダーなど を使ってメモリーカードとパソコンを接続する
  - ▲注意 ●カメラ本体を通信ケーブルで直接接続する場合はキャパシタ やバッテリーパックは抜き取った状態で接続してください。

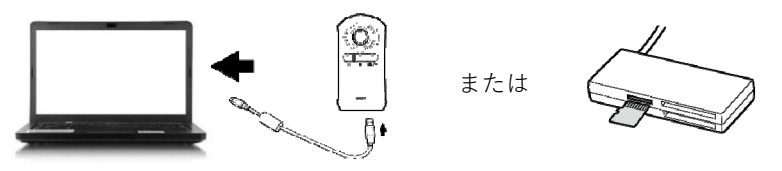

- 4. 手順2で解凍したファイル (firmware.bin) を、メモリーカードの 「FIRMWARE」フォルダに移動(コピー)する
  - ▲注意
     ●ファームウェアファイルの名称は変更しないでください。
     ●書き込み中は絶対にメモリーカードを取出さないでください。

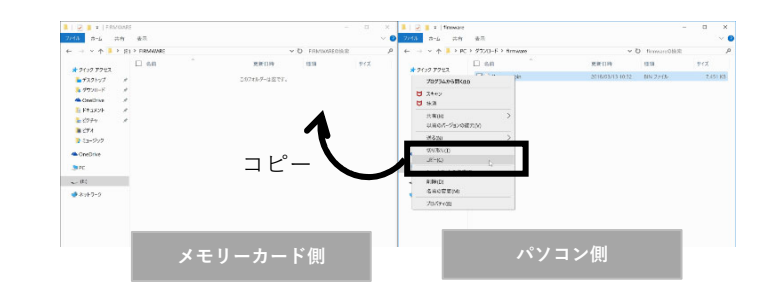

5. ファイルの移動が完了したら、通信ケーブルを取り外すまたはメモリー カードを取出してカメラ本体に戻してください。

(次ページにつづく)

P44

## ファームウェアをアップデートする

 6. ドライブ/ドライブアクション/アクションモードのいずれかのモードでカメラ を起動する

### ▲注意

アップデート操作をすると、3つのボタン(電源、録画、通信ボタン)が赤色点滅 した後にカメラが再起動します。カメラが完全に起動するまでは、電源の切断・ ボタン操作・メモリーカードの挿入/取出しは行わないでください。

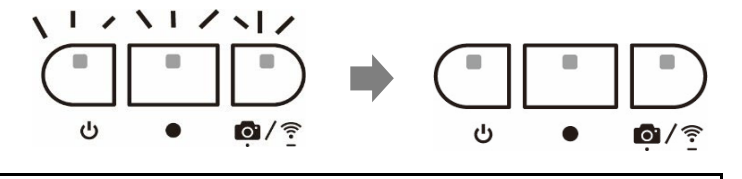

起動してもアップデート(赤点滅)が開始されないとき

- 😃 ボタンが緑点灯していないとき(バッテリーオプション使用時)
- →バッテリー残量が不十分です。バッテリーパックを充電し、はじめから やり直してください。
- ●赤点滅せずに通常起動したとき
- →すでに最新のファームウェアに更新されていた可能性があります。 スマートフォンアプリの「カメラ設定」>「カメラのファームウェア」 の項目からバージョンを確認してください。
- ●バッテリー切れなど途中でアップデートに失敗したとき
   →バッテリーパックを充電し、はじめからやり直してください。

## LED表示内容

|           |        | V = 11 _ 1 E D |                        |
|-----------|--------|----------------|------------------------|
|           |        |                | 内容                     |
| (-De      |        |                | MANUALフォルダ残量 50~100%   |
|           |        | オレンジ点灯         | MANUALフォルダ残量 20~49%    |
|           |        | 赤点灯            | MANUALフォルダ残量 0~19%/未挿入 |
| ° • • •/Ţ |        | オレンジ点滅         | メモリーカードエラー             |
| /         |        |                |                        |
| 電源LED     | 録画LED  | 通信LED          | + m                    |
| ባ         | •      | <b>0</b> /2    | 内容                     |
| ドライブモード   |        |                |                        |
| 緑点灯       | 緑点灯    | 緑点灯            | 常時録画中                  |
| 緑点灯       | 赤点灯    | 緑点灯            | 衝撃/手動録画中               |
| ドライブアクショ  | ンモード   |                |                        |
| 緑点灯       | 消灯     | 消灯             | 起動中                    |
| 緑点灯       | 赤点灯    | 消灯             | 手動録画中                  |
| 駐車監視モード   |        |                | ※別売の駐車監視オプションが必要       |
| 緑点灯       | 消灯     | 消灯             | 待機(エンジンOFFから1分間)       |
| 緑点灯       | 緑点灯    | 消灯             | 常時録画モード・駐車常時録画中        |
| 緑点灯       | 赤点灯    | 消灯             | 常時録画モード・駐車衝撃録画中        |
| 緑点滅       | 消灯     | 消灯             | 前後録画モード                |
| 緑点滅       | 赤点灯    | 消灯             | 前後録画モード・駐車衝撃録画中        |
| 消灯        | 消灯     | 消灯             | 後録画モード                 |
| 消灯        | 赤点灯    | 消灯             | 後録画モード・駐車衝撃録画中         |
| アクションモード  |        |                | ※別売のバッテリーオプションが必要      |
| 緑点灯       | 消灯     | 消灯             | 起動中                    |
| 緑点灯       | 赤点灯    | 消灯             | 手動録画中                  |
| 共通        |        |                |                        |
| -         | -      | 緑点灯            | 無線LAN ON               |
| -         | -      | 緑点滅            | 通信中                    |
| -         | -      | 赤点滅(1回)        | 静止画撮影                  |
| オレンジ点灯    | 消灯     | 消灯             | バッテリーパック充電中            |
| 消灯        | 消灯     | 消灯             | バッテリーパック充電完了/電源OFF     |
| 緑点灯       | 消灯     | 消灯             | PC通信モード                |
| オレンジ点滅    | オレンジ点滅 | オレンジ点滅         | リセット中                  |
| 赤点滅       | 赤点滅    | 赤点滅            | ファームウェアアップデート中         |
| オレンジ点滅    | -      | -              | 電源エラー                  |
| -         | オレンジ点滅 | -              | 録画エラー                  |
| -         | -      | オレンジ点滅         | 通信エラー                  |

# 事故が起こった際は

事故発生時に記録された映像データが上書きされないように、下記のいずれかの手順を行うことをおすすめします。

### ▲注意

安全な場所に移動し、エンジンを停止してから行ってください。

### ●カメラ本体から電源ケーブルを取外す

事故発生時のデータが上書きされないように、カメラ本体の電源を切ります。

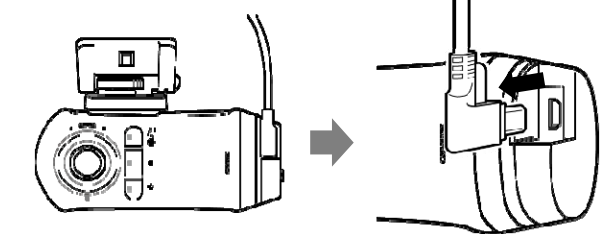

●メモリーカードをカメラ本体から取出す メモリーカードを交換するか、メモリーカード内に記録された映像データを 他のデバイスにバックアップしてください。 ※取出したメモリーカードは取扱いにご注意ください。(P13参照)

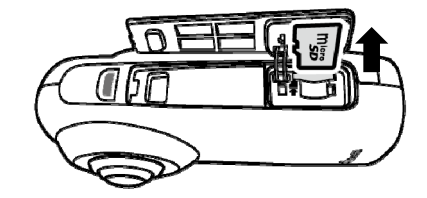

# 故障かなと思ったら

| 電源が入らない                                          | <ul> <li>         ・電源ケーブルやUSB電源ソケットが正しく接続されているか確認してください。     </li> <li>         ・付属品以外のケーブルやソケットを使うと正しく動作しません。         付属の電源ケーブルやUSB電源ソケットを使っているか確認してください。     </li> <li>         ・カメラ本体が高温・低温になっていないか確認してください。         ・カメラ本体が高温・低温になっていないか確認してください。     </li> <li>         ・カメラ本体が高温・低温になっていないか確認してください。         ・動作温度範囲(-10~60°C)を超えている場合は、カメラ本体を温度範囲に戻してから再度電源を入れてください。     </li> <li>         ・一度カメラ本体からキャパシタを抜き、再度差込み、電源をONにしてください。     </li> </ul> |
|--------------------------------------------------|----------------------------------------------------------------------------------------------------|
| スマートフォンで「イン<br>ターネットがみつかり<br>ません」と表示される          | ●カメラがインターネット接続機能を持っていないため、表示さ<br>れます。(Android端末など一部の端末では、カメラ接続中は、<br>スマートフォンでインターネットに接続できません。)                                                                                                    |
| スマートフォンで<br>「dAction360」から<br>始まるSSIDが表示<br>されない | <ul> <li>カメラ本体の無線LANがON ( ダ/? ボタンが緑点灯)<br/>しているか確認してください。</li> <li>スマートフォンの「Wi-Fi」を一旦切り、再度ONにしてから<br/>少々お待ちください。</li> </ul>                                                                                                    |

# 故障かなと思ったら

| カメラに<br>接続できない                           | <ul> <li>スマートフォンの「Bluetooth」がOFFになっているか確認してください。</li> <li>専用アプリを一旦終了してからスマートフォンの「Wi-Fi」をOFFにした後、再度ONにして接続を確認してください。それでも接続できない場合は、登録したSSIDを削除し、再度「スマートフォン接続手順」の手順1からやり直してください。</li> <li>駐車監視モード中や、パソコンと接続している場合はカメラに接続できません。</li> </ul>                                  |
|------------------------------------------|----------------------------------------------------------------------------------------------------|
| マウントの貼付けを失敗した                            | ●付属の両面テープ(予備)を使って貼り直してください。<br>その際、貼付面の汚れや油分を必ずきれいに拭取って下さい。                                                                                                    |
| エンジンをかけたのに、<br>カメラの無線LANが<br>ONにならない     | <ul> <li>電源ケーブルやUSB電源ソケットが正しく接続されているか<br/>確認してください。</li> <li>         付属品以外のケーブルやソケットを使うと正しく動作しません。         付属の電源ケーブルやUSB電源ソケットを使ってるか確認してください。     </li> <li>         駐車監視オプションを装着している場合、DC201(駐車監視<br/>オプション)を使用しているか確認してください。DC200は<br/>本製品では使用できません。     </li> </ul> |
| レンズ横のメモリーLEDが<br>オレンジ色点滅している<br>メモリー LED | ●スマートフォンを接続し、専用アプリからメモリーカードの<br>フォーマットを行ってください。(※)<br>●それでも直らない場合、カメラをリセットしてください。<br>(P.42参照)                                                                                                    |

| 「SDカードを確認して                      | ●読み書き速度の遅い規格のメモリーカードが差込まれているか                                                 |
|----------------------------------|-------------------------------------------------------------------------------|
| ください」という音声                       | 規格表示の無いメモリーカードが差込まれています。                                                      |
| が流れた                             | 専用microSDカード(DC3/4/5)をご使用ください。                                                |
| 「SDカードが見つかり<br>ません」という音声<br>が流れた | ●メモリーカードが挿入されているか確認してください。                                                    |
| 「容量が一杯です」<br>という音声が流れた           | ●カードフルエラーです。メモリーカード内の手動録画ファイル<br>または静止画撮影ファイルを削除するか、メモリーカードを<br>フォーマットしてください。 |
| 「フォーマットしてください」                   | ●フォーマット推奨期間が経過しました。スマートフォンアプリ                                                 |
| という音声が流れた                        | からメモリーカードのフォーマットを行ってください。(※)                                                  |

※:メモリーカードをフォーマットするとデータが全て消去されます。必要なデータはあらかじめパソコンなどにバックアップをとっておいてください。

# 仕様

| 品名      | d'Action 360                                                                                                    | S (ダクション 360 S)                                                                                   |  |
|---------|----------------------------------------------------------------------------------------------------|---------------------------------------------------------------------------------------------------|--|
| 品番      | DC5000                                                                                                    |                                                                                                   |  |
| 画角      | 水平:360° 垂                                                                                                    | 水平:360° 垂直:360°                                                                                   |  |
| 撮像素子    | 1/2.3型裏面照射型CMOSセンサー                                                                                             |                                                                                                   |  |
| 有効画素数   | 約2706万画素                                                                                                    |                                                                                                   |  |
| 記録画素数   | 全天球+フロント:<br>2880×1440(約410万画素)+1920×1080(約200万画素)<br>全天球のみ:<br>3840×1920(約730万画素)または2880×1440(約410万画素)         |                                                                                                   |  |
| フレームレート | ドライブモード:27.5/5.2fps(※高温動作時は自動で フレームレート変更)<br>駐車監視モード:13.75/5.2fps<br>ドライブアクションモード:29.97fps<br>アクションモード:29.97fps |                                                                                                   |  |
| F値      | F2.0                                                                                                    |                                                                                                   |  |
| 記録方式    | 常時録画、衝撃録画、手動録画、静止画撮影、<br>駐車常時録画、駐車衝撃録画 (駐車録画は別売オプションが必要)                                                        |                                                                                                   |  |
| 電源電圧    | DC12V/24V (カメラ本体:DC5V)                                                                                          |                                                                                                   |  |
| 消費電流    | DC12V                                                                                                    | ドライブモード:約440mA<br>駐車監視モード:約295mA(常時録画モード 撮影時)<br>約10mA (後録画モード 待機時)<br>ドライブアクションモード:約420mA(撮影時)   |  |
|         | DC24V                                                                                                    | ドライブモード:約220mA<br>駐車監視モード:約147.5mA(常時録画モード 撮影時)<br>約10mA (後録画モード 待機時)<br>ドライブアクションモード:約210mA(撮影時) |  |
| 受信可能衛星  | GPS、みちびき、グロナス                                                                                                   |                                                                                                   |  |
| ファイル形式  | 動画:MOV(MPEG4-AVC/H.264) 静止画:JPEG                                                                                |                                                                                                   |  |
| 対応記録媒体  | 専用microSDカード (品番:DC3/4/5)                                                                                       |                                                                                                   |  |
| 音声記録    | あり(ON/OFF可能)                                                                                                    |                                                                                                   |  |

# 仕様

| 再生方法   | スマートフォン用アプリ(Android 6.0~、iOS 11.0~) |  |  |
|--------|-------------------------------------|--|--|
|        | パソコン用ソフト(Windows 10)※               |  |  |
| 外形寸法   | H100mm×W130mm×D51mm(マウント装着時)        |  |  |
| 重量     | 235g                                |  |  |
| センサー   | 3軸Gセンサー、ジャイロセンサー                    |  |  |
| その他    | 無線LAN搭載、ノイズ対策済、WDR搭載                |  |  |
| 動作温度範囲 | -10~60°C(駐車監視モード時)                  |  |  |
|        | -10~40°C(ドライブ/ドライブアクション/アクションモード時)  |  |  |
| 保証期間   | 1年間                                 |  |  |

※記録された映像を再生するには、スマートフォン用アプリまたはパソコン用ソフトが必要です。 ご購入前に、WEBサイトにて最新の動作確認端末をご確認ください。

https://daction.carmate.jp/support/pdf/matching\_dc5000.pdf

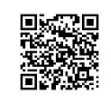

- ●Android、Google Play、Google Playロゴは、Google Inc.の商標または登録商標です。
- ●iOS商標は、米国Ciscoのライセンスに基づき使用されています。
- ●Windowsは、米国Microsoft Corporationの米国およびその他の国における商標または登録商標です。

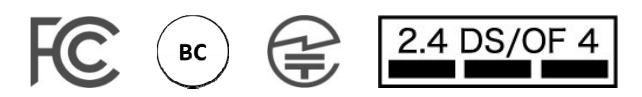

FCC ID : 2AP43-CMDC5000

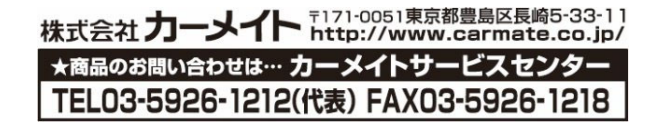

# FCC STATEMENT

Changes or modifications not expressly approved by the party responsible for compliance could void the user's authority to operate the equipment.

- The provided shielded USB cables must be used for connection to computer or peripherals in order to meet FCC emission limits and RF interference suppression.

Note: This equipment has been tested and found to comply with the limits for a Class B digital device, pursuant to part 15 of the FCC Rules.

These limits are designed to provide reasonable protection against harmful interference in a residential installation.

This equipment generates, uses and can radiate radio frequency energy and if not installed and used in accordance with the instructions, may cause harmful interference to radio communications.

However, there is no guarantee that interference will not occur in a particular installation.

If this equipment does cause harmful interference to radio or television reception, which can be determined by turning the equipment off and on, the user is encouraged to try to correct the interference by one or more of the following measures:

- Reorient or relocate the receiving antenna.

- Increase the separation between the equipment and receiver.

- Connect the equipment into an outlet on a circuit different from that to which the receiver is connected.

Consult the dealer or an experienced radio/TV technician for help.

This transmitter must not be co-located or operated in conjunction with any other antenna or transmitter.

The available scientific evidence does not show that any health problems are associated with using low power wireless devices.

There is no proof, however, that these low power wireless devices are absolutely safe.

Low power Wireless devices emit low levels of radio frequency energy (RF) in the microwave range while being used. Whereas high levels of RF can produce health effects (by heating tissue), exposure of low-level RF that does not produce heating effects causes no known adverse health effects.

Many studies of low-level RF exposures have not found any biological effects.

Some studies have suggested that some biological effects might occur, but such findings have not been confirmed by additional research.

d'Action 360 s (DC5000) has been tested and found to comply with FCC radiation exposure limits set forth for an uncontrolled environment and meets the FCC radio frequency (RF) Exposure Guidelines.

Product Name : d'Action360s

Model Number : DC5000

This device complies with part 15 of the FCC Rules. Operation is subject to the following two conditions: (1) This device may not cause harmful interference, and

(2) This device must accept any interference received, including interference that may cause undesired operation.

Responsible party : Car Mate USA,Inc. Address : 383 Van Ness Ave Suite 1603, Torrance, CA 90501 Phone : 310-533-1647